#### Internet Setup L2TP

Choose L2TP (Layer 2 Tunneling Protocol) if your ISP uses a L2TP connection. Your ISP will provide you with a username and password. This option is typically used for DSL services.

- Address Mode: Select Static if your ISP assigned you the IP address, subnet mask, gateway, and DNS server addresses. In most cases, select **Dynamic**.
- L2TP IP Address: Enter the L2TP IP address supplied by your ISP (Static only).
- L2TP Subnet Mask: Enter the Subnet Mask supplied by your ISP (Static only).
  - L2TP Gateway: Enter the Gateway IP Address provided by your ISP.
  - L2TP Server IP: Enter the Server IP provided by your ISP (optional).

Username: Enter your L2TP username.

- **Password:** Enter your L2TP password and then retype the password in the next box.
- **Reconnect Mode:** Select either Always-on, On-Demand, or Manual.
- Maximum Idle Time: Enter a maximum idle time during which the Internet connection is maintained during inactivity. To disable this feature, enable Auto-reconnect.
  - **DNS Servers:** Enter the Primary and Secondary DNS Server Addresses (Static L2TP only).

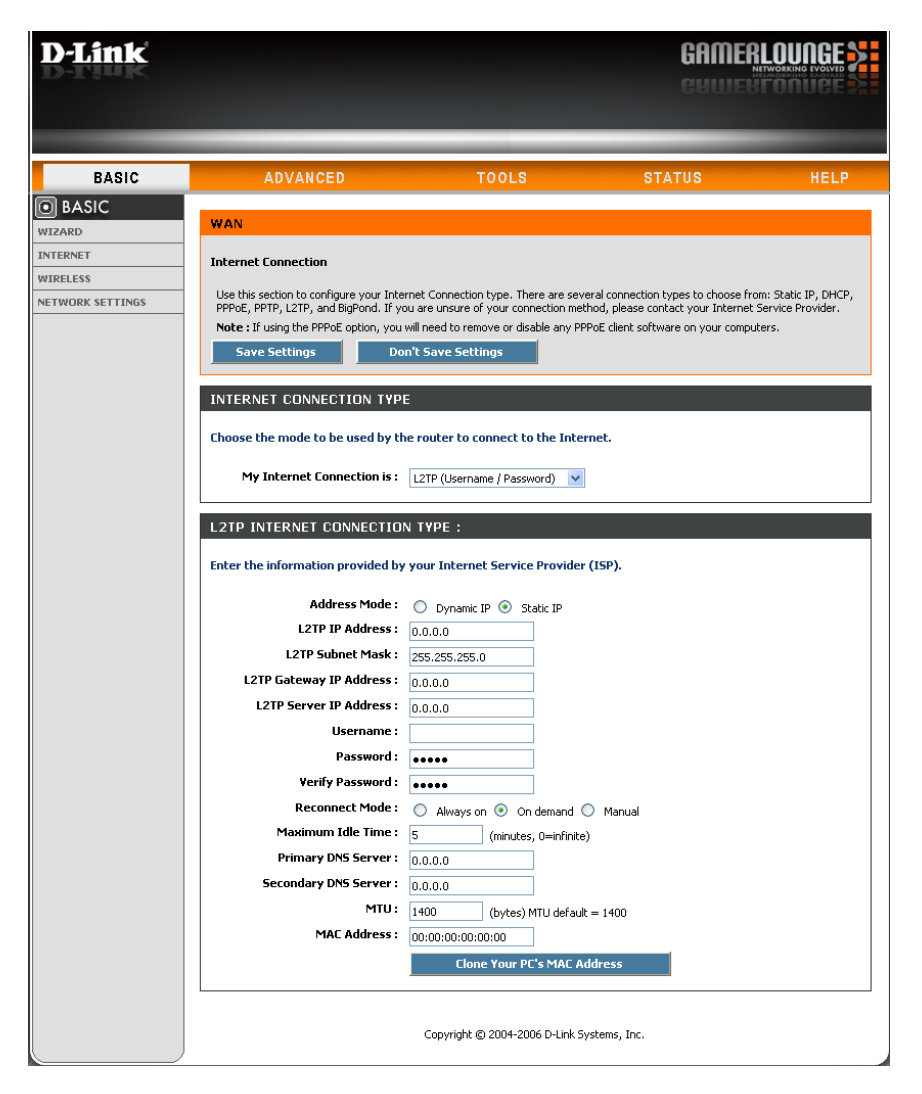

- MTU: Maximum Transmission Unit you may need to change the MTU for optimal performance with your specific ISP. 1400 is the default MTU.
- Clone MAC The default MAC Address is set to the Internet port's physical interface MAC address on the Broadband Router. It is not Address: recommended that you change the default MAC address unless required by your ISP. You can use the Clone Your PC's MAC Address button to replace the Internet port's MAC address with the MAC address of your Ethernet card.

#### Internet Setup Static (assigned by ISP)

Select Static IP Address if all the Internet port's IP information is provided to you by your ISP. You will need to enter in the IP address, subnet mask, gateway address, and DNS address(es) provided to you by your ISP. Each IP address entered in the fields must be in the appropriate IP form, which are four octets separated by a dot (x.x.x.x). The Router will not accept the IP address if it is not in this format.

**IP Address:** Enter the IP address assigned by your ISP.

Subnet Mask: Enter the Subnet Mask assigned by your ISP.

- Default Gateway: Enter the Gateway assigned by your ISP.
  - **DNS Servers:** The DNS server information will be supplied by your ISP (Internet Service Provider.)
    - **MTU:** Maximum Transmission Unit you may need to change the MTU for optimal performance with your specific ISP. 1500 is the default MTU.
  - MAC Address: The default MAC Address is set to the Internet port's physical interface MAC address on the Broadband Router. It is not recommended that you change the default MAC address unless required by your ISP. You can use the Clone Your PC's MAC Address button to replace the Internet port's MAC address with the MAC address of your Ethernet card.

| D-Link               |                                         |                                | <b>GAMER</b><br>Ghuleñ                                                                |                     |
|----------------------|-----------------------------------------|--------------------------------|---------------------------------------------------------------------------------------|---------------------|
| PARIO.               |                                         | 70018                          | 074700                                                                                |                     |
| BASIC                | ADVANCED                                | TOOLS                          | STATUS                                                                                | HELP                |
| BASIC<br>WIZARD      | WAN                                     |                                |                                                                                       |                     |
| INTERNET<br>WIRELESS | Internet Connection                     |                                |                                                                                       |                     |
| NETWORK SETTINGS     | Use this section to configure your Inte | rnet Connection type. There a  | re several connection types to choose fro                                             | m: Static IP, DHCP, |
|                      | Note : If using the PPPoE option, you   | will need to remove or disable | on method, please contact your internet :<br>any PPPoE client software on your comput | ers,                |
|                      | Save Settings Do                        | n't Save Settings              |                                                                                       |                     |
|                      | INTERNET CONNECTION TYPE                | E                              |                                                                                       |                     |
|                      | Choose the mode to be used by th        | ne router to connect to the    | Internet.                                                                             |                     |
|                      | My Internet Connection is :             | Static IP                      | ~                                                                                     |                     |
|                      | STATIC IP ADDRESS INTER                 | NET CONNECTION TYP             | E:                                                                                    |                     |
|                      | Enter the static address informati      | ion provided by your Inter     | net Service Provider (ISP).                                                           |                     |
|                      | IP Address :                            | 0.0.0.0                        |                                                                                       |                     |
|                      | Subnet Mask :                           | 255.255.255.0                  |                                                                                       |                     |
|                      | Default Gateway :                       | 0.0.0.0                        |                                                                                       |                     |
|                      | Primary DNS Server :                    | 0.0.0.0                        |                                                                                       |                     |
|                      | Secondary DNS Server :                  | 0.0.0.0                        |                                                                                       |                     |
|                      | MTU:                                    | 1500 (bytes) MTU               | default = 1500                                                                        |                     |
|                      | MAC Address :                           | 00:00:00:00:00:00              |                                                                                       |                     |

#### Internet Setup Big Pond

**BigPond Server:** Enter the IP address of the login server.

- BigPond Username: Enter your BigPond username.
- **BigPond Password:** Enter your BigPond password and then retype the password in the next box.
  - **DNS Servers:** The DNS server information will be supplied by your ISP (Internet Service Provider.)
    - MTU: Maximum Transmission Unit you may need to change the MTU for optimal performance with your specific ISP. 1500 is the default MTU.
  - MAC Address: The default MAC Address is set to the Internet's physical interface MAC address on the Broadband Router. It is not recommended that you change the default MAC address unless required by your ISP. You can use the **Clone Your PC's MAC Address** button to replace the Internet port's MAC address with the MAC address of your Ethernet card.

| D-Link               |                                                                                     |                                                                        | GAMER                                                                        |                                          |
|----------------------|-------------------------------------------------------------------------------------|------------------------------------------------------------------------|------------------------------------------------------------------------------|------------------------------------------|
| BASIC                | ADVANCED                                                                            | TOOLS                                                                  | STATUS                                                                       | HELP                                     |
| BASIC<br>wizard      | WAN                                                                                 |                                                                        |                                                                              |                                          |
| INTERNET<br>WIRELESS | Internet Connection                                                                 |                                                                        |                                                                              |                                          |
| NETWORK SETTINGS     | Use this section to configure your Intern<br>PPPoE, PPTP, L2TP, and BigPond. If you | net Connection type. There are sev<br>are unsure of your connection me | veral connection types to choose fro<br>thod, please contact your Internet : | m: Static IP, DHCP,<br>5ervice Provider. |
|                      | Note : If using the PPPoE option, you w           Save Settings         Don         | ill need to remove or disable any P<br>'t Save Settings                | PPoE client software on your comput                                          | ers.                                     |
|                      | INTERNET CONNECTION TYPE                                                            |                                                                        |                                                                              |                                          |
|                      | Choose the mode to be used by the                                                   | router to connect to the Inte                                          | ernet.                                                                       |                                          |
|                      | My Internet Connection is :                                                         | BigPond (Australia) 🛛 🗸                                                | ]                                                                            |                                          |
|                      | BIG POND INTERNET CONNEC                                                            | TION TYPE :                                                            |                                                                              |                                          |
|                      | Enter the information provided by y                                                 | vour Internet Service Provide                                          | r (ISP).                                                                     |                                          |
|                      | BigPond Server :                                                                    |                                                                        |                                                                              |                                          |
|                      | BigPond User Id :                                                                   |                                                                        |                                                                              |                                          |
|                      | BigPond Password :                                                                  |                                                                        |                                                                              |                                          |
|                      | Verify Password :                                                                   |                                                                        |                                                                              |                                          |
|                      | Primary DNS Server :                                                                | 0.0.0.0                                                                |                                                                              |                                          |
|                      | Secondary DNS Server :                                                              | 0.0.0.0                                                                |                                                                              |                                          |
|                      | MTU:                                                                                | 1500 (bytes) MTU defau                                                 | lt = 1500                                                                    |                                          |
|                      | MAC Address :                                                                       | 00:00:00:00:00:00                                                      |                                                                              |                                          |

## **Wireless Settings**

- Enable Wireless: Check the box to enable the wireless function. If you do not want to use wireless, uncheck the box to disable all the wireless functions. Click Add New to create your own time schedule to enable the wireless function.
- Wireless Network Service Set Identifier (SSID) is the name of your Name: wireless network. Create a name using up to 32 characters. The SSID is case-sensitive.
  - **802.11 Band:** Select **2.4GHz** if you want to use the 2.4GHz band or **5GHz** band if you want to use the 5GHz band.

#### 802.11 Mode: 2.4GHz:

Select one of the following:

**802.11g Only** - Select if all of your wireless clients are 802.11g.

**Mixed 802.11g and 802.11b** - Select if you are using both 802.11b and 802.11g wireless clients.

**802.11b Only** - Select if all of your wireless clients are 802.11b.

**802.11n Only** - Select only if all of your wireless clients are 802.11n.

| )-Link                                              |                                                                                                    |                                                                                                    | GAMER                                                                                                    |                                         |
|-----------------------------------------------------|----------------------------------------------------------------------------------------------------|----------------------------------------------------------------------------------------------------|----------------------------------------------------------------------------------------------------|-----------------------------------------|
| BASIC                                               | ADVANCED                                                                                                    | TOOLS                                                                                                    | STATUS                                                                                                    | HELP                                    |
| BASIC<br>ZARD<br>TERNET<br>RELESS<br>TWORK SETTINGS | WIRELESS Wireless Network Settings Use this section to configure the wireless to be duplicated on your Wireless Client. Save Settings On't WIRELESS NETWORK SETTING Enable W Wireless Network 802.1 802.1 Enable Auto Channe Wireless C Channe Visibility WIRELESS SECURITY MODE | settings for your router. Please<br>Save Settings<br>S<br>Kname: dlink<br>1 Band: 2.4GHz 5<br>1 Mode: Mixed 802.11n, 802<br>el Scan: C<br>channel: 2.437 GHz - CH 6<br>m Rate: Best (automatic)<br>4 Width: 20 MHz<br>Status: Visible Inv | Add New Add New Add New Add New Add New Also called the SSID) GHz (Also called the SSID) GHz (Mbit/s) isible | tion may also need                      |
|                                                     | To protect your privacy you can configure<br>WPA-Personal, and WPA-Enterprise. WPA<br>server. The WPA-Enterprise option require                                                                                                    | wireless security features. This o<br>provides a higher level of securit<br>is an external RADIUS server.                                                                                                    | device supports two wireless securit<br>y, WPA-Personal does not require a                                   | y modes including:<br>In authentication |

Mixed 802.11n, 802.11b, and 802.11g - Select if you are using a mix of 802.11n, 11g, and 11b wireless clients. Mixed 802.11n and 802.11g - Select if you are using a mix of 802.11n and 802.11g wireless clients.

#### 5GHz:

Select one of the following:

**802.11a Only** - Select if all of your wireless clients are 802.11a.

802.11n Only - Select only if all of your wireless clients are 802.11n.

802.11n and 802.11a - Select if you are using both 802.11b and 802.11g wireless clients.

Enable Auto The Auto Channel Scan setting can be selected to allow the DGL-4500 to choose the channel with the least amount of Channel Scan: interference.

Wireless Channel: Indicates the channel setting for the DGL-4500. By default the channel is set to 6. The Channel can be changed to fit the channel setting for an existing wireless network or to customize the wireless network. If you enable Auto Channel Scan, this option will be greyed out.

Transmission Rate: Select the transmit rate. It is strongly suggested to select Best (Auto) for best performance.

Channel Width: Select the Channel Width:
 Auto 20/40 - Select if you are using both 802.11n and non-802.11n wireless devices.
 20MHz - Select if you are not using any 802.11n wireless clients. This is the default setting.

Visibility Status: Select Invisible if you do not want the SSID of your wireless network to be broadcasted by the DGL-4500. If Invisible is selected, the SSID of the DGL-4500 will not be seen by Site Survey utilities so your wireless clients will have to know the SSID of your DGL-4500 in order to connect to it.

Wireless Security: Refer to page 65 for more information regarding wireless security.

## **Network Settings**

WIZA INTEI WIRE NETW

This section will allow you to change the local network settings of the router and to configure the DHCP settings.

IP Address: Enter the IP address of the router. The default IP address is 192.168.0.1.

If you change the IP address, once you click Apply, you will need to enter the new IP address in your browser to get back into the configuration utility.

Subnet Mask: Enter the Subnet Mask. The default subnet mask is 255.255.255.0.

Local Domain: Enter the Domain name (Optional).

Enable DNS Relay: Uncheck the box to transfer the DNS server information from your ISP to your computers. If checked, your computers will use the router for a DNS server.

|                                                   |                                                                                                    |                                                                                                    |                                                                                                    | GHIII                                                                       |                                                                   |
|---------------------------------------------------|----------------------------------------------------------------------------------------------------|----------------------------------------------------------------------------------------------------|----------------------------------------------------------------------------------------------------|-----------------------------------------------------------------------------|-------------------------------------------------------------------|
|                                                   | ADVANCED                                                                                                    | тоо                                                                                                    | LS                                                                                                    | STATUS                                                                      | HE                                                                |
| NETWOR                                            | RK SETTINGS                                                                                                    |                                                                                                    |                                                                                                    |                                                                             |                                                                   |
| Use this s<br>IP addres<br>the Web-<br>access the | ection to configure the in<br>ses to the computers on<br>based management inter<br>e network again.                                                                                                    | iternal network settings o<br>your network. The IP Ado<br>face. If you change the II                                                                                                    | your router and also to<br>ress that is configured<br>Address here, you ma                                                                                                    | o configure the built-in<br>here is the IP Address<br>y need to adjust your | DHCP Server to ass<br>that you use to acc<br>PC's network setting |
| Save                                              | Settings                                                                                                    | Don't Save Settings                                                                                                    |                                                                                                    |                                                                             |                                                                   |
| ROUTER                                            | SETTINGS                                                                                                    |                                                                                                    |                                                                                                    |                                                                             |                                                                   |
| Use this se<br>that you us<br>PC's netwo          | ction to configure the int<br>to access the Web-ba<br>rk settings to access the                                                                                                    | ernal network settings of<br>sed management interface<br>network again.                                                                                                    | your router. The IP Add<br>e. If you change the IP                                                                                                    | ress that is configure<br>Address here, you ma                              | d here is the IP Addr<br>y need to adjust yo                      |
|                                                   | Router IP Addres                                                                                                    | s: 192.168.0.1                                                                                                    |                                                                                                    |                                                                             |                                                                   |
|                                                   | Subnet Mas                                                                                                    | k: 255.255.255.0                                                                                                    |                                                                                                    |                                                                             |                                                                   |
|                                                   | Local Domain Nam                                                                                                    | e:                                                                                                    | (optional)                                                                                                    |                                                                             |                                                                   |
|                                                   | Enable DNS Rela                                                                                                    | y: 🔽                                                                                                    |                                                                                                    |                                                                             |                                                                   |
| DHCP S                                            | ERVER SETTINGS                                                                                                    |                                                                                                    |                                                                                                    |                                                                             |                                                                   |
| Use this se                                       | ction to configure the bu                                                                                                    | ilt-in DHCP Server to assig                                                                                                    | n IP addresses to the c                                                                                                    | omputers on your net                                                        | work.                                                             |
|                                                   | Enable DHCP Serve                                                                                                    | r: 🖂                                                                                                    |                                                                                                    |                                                                             |                                                                   |
| D                                                 | HCP IP Address Rang                                                                                                    | e: 192 168 0 100                                                                                                    | to 192 168 0 199                                                                                                    | 1                                                                           |                                                                   |
|                                                   | DHCP Lease Tim                                                                                                    | e: 1440 (min                                                                                                    | uter)                                                                                                    | 1                                                                           |                                                                   |
|                                                   | Always broadcas                                                                                                    | t: 🔽 (compatibility fr                                                                                                    | v some DHCR (Tients)                                                                                                    |                                                                             |                                                                   |
|                                                   | etBIOS announceme                                                                                                    | nt:                                                                                                    | a some price cliency                                                                                                    |                                                                             |                                                                   |
| N                                                 |                                                                                                    |                                                                                                    |                                                                                                    |                                                                             |                                                                   |
| Le                                                | arn NetBIOS from WA                                                                                                    | IN:                                                                                                    |                                                                                                    |                                                                             |                                                                   |
| Le                                                | arn NetBIO5 from WA<br>NetBIO5 Scop                                                                                                    | N:                                                                                                    | (optional)                                                                                                    |                                                                             |                                                                   |
| Le                                                | arn NetBIO5 from WA<br>NetBIO5 Scop<br>NetBIO5 node typ                                                                                                    | e: Broadcast only                                                                                                    | (optional)                                                                                                    | vers configured)                                                            |                                                                   |
| Le                                                | arn NetBIOS from WA<br>NetBIOS Scop<br>NetBIOS node typ                                                                                                    | e: Broadcast only                                                                                                    | (optional)<br>(use when no WINS ser                                                                                                    | vers configured)                                                            |                                                                   |
| Le                                                | arn NetBIOS from WA<br>NetBIOS Scop<br>NetBIOS node typ                                                                                                    |                                                                                                    | (optional)<br>(use when no WINS see<br>no broadcast)<br>roadcast then Point-to-1                                                                                                    | vers configured)<br>Point)                                                  |                                                                   |
| Le                                                | arn NetBIO5 from W#<br>NetBIO5 Scop<br>NetBIO5 node typ                                                                                                    |                                                                                                    | (optional)<br>(use when no WIN5 ser<br>no broadcast)<br>roadcast then Point-to-10-Point then Broadcast)                                                                                                    | vers configured)<br>Point)                                                  |                                                                   |
| N<br>Le                                           | arn NetBIOS from WA<br>NetBIOS Scop<br>NetBIOS node typ<br>mary WINS IP Addres                                                                                                    | AN:                                                                                                    | (optional)<br>(use when no WINS ser<br>no broadcast)<br>roadcast then Point-to-I<br>-Point then Broadcast)                                                                                                    | vers configured)<br>?oint)                                                  |                                                                   |
| N<br>Le<br>Pri<br>Seco                            | arn NetBIOS from WA<br>NetBIOS Scop<br>NetBIOS node typ<br>mary WINS IP Addres<br>ndary WINS IP Addres                                                                                                    | IN:                                                                                                    | (optional)<br>(use when no WINS ser<br>no broadcast)<br>roadcast then Point-to-i<br>p-Point then Broadcast)                                                                                                    | vers configured)<br>Point)                                                  |                                                                   |
| Pri<br>Seco<br>ADD DH                             | arn NetBIOS from WA<br>NetBIOS Scop<br>NetBIOS node typ<br>mary WINS IP Addres<br>dary WINS IP Addres                                                                                                    | IN:                                                                                                    | (optional)<br>(use when no WINS see<br>no broadcast)<br>roadcast then Point-to-i<br>-Point then Broadcast)                                                                                                    | vers configured)<br>foint)                                                  |                                                                   |
| Pri<br>Secon                                      | arn NetBIOS from WA<br>NetBIOS Scop<br>NetBIOS node typ<br>mary WINS IP Addre:<br>dary WINS IP Addre:<br>CP RESERVATION<br>Enabl                                                                          | IN:                                                                                                    | (optional)<br>(use when no WINS see<br>no broadcast)<br>coadcast then Point-to-<br>Point then Broadcast)                                                                                                    | vers configured)<br>Point)                                                  |                                                                   |
| Pri<br>Seco<br>ADD DH                             | arn NetBIOS from WA<br>NetBIOS Scop<br>NetBIOS node typ<br>mary WINS IP Addree<br>(CP RESERVATION<br>Enabl<br>Computer Nam                                                                                | IN:                                                                                                    | (optional)<br>(use when no WINS see<br>no broadcast)<br>no addcast then Point-to-to-<br>Point then Broadcast)                                                                                                    | vers configured)<br>Point)                                                  |                                                                   |
| Pri<br>Seco<br>ADD DH                             | am NetBIOS from WA<br>NetBIOS Scop<br>NetBIOS node typ<br>mary WINS IP Addree<br>ndary WINS IP Addree<br>COP RESERVATION<br>Enabl<br>Computer Nam<br>IP Addres                                            | IN:                                                                                                    | (cptional)<br>(use when no WINS see<br>no broadcast)<br>coadcast then Point-to-1<br>Point then Broadcast)                                                                                                    | vers configured)<br>Younk)                                                  |                                                                   |
| N<br>Le<br>Pri<br>Seco                            | am NetBIOS from WA<br>NetBIOS Scop<br>NetBIOS node typ<br>mary WINS IP Addree<br>dary WINS IP Addree<br>CIP RESERVATION<br>Enabl<br>Computer Nam<br>IP Addres<br>MAC Addres                               | IN:                                                                                                    | (optional)<br>(use when no WINS see<br>oadcast then Point-to-1<br>-Point then Broadcast)                                                                                                    | vers configured)<br>Point)                                                  |                                                                   |
| N<br>Le<br>Pri<br>Seco<br>ADD DH                  | am NetBIOS from WA<br>NetBIOS Scop<br>NetBIOS node typ<br>mary WINS IP Addree<br>adary WINS IP Addree<br>(CP RESERVATION<br>Enabl<br>Computer Nam<br>IP Addres<br>MAC Addres                              | IN:                                                                                                    | (optional)<br>(use when no WINS see<br>obroadcast)<br>obroadcast)<br>-Point then Broadcast)<br>                                                                                                    | vers configured)<br>Point)                                                  |                                                                   |
| N<br>Le<br>Pri<br>Seco                            | am NetBIOS from WA<br>NetBIOS Scop<br>NetBIOS node typ<br>mary WINS IP Addres<br>dary WINS IP Addres<br>CP RESERVATION<br>Enabl<br>Computer Nam<br>IP Addres<br>MAC Addres                                | IN:                                                                                                    | (optional) (use when no WINS see no broadcast) coadcast then Point-to-1 Point then Broadcast)                                                                                                    | vers configured)<br>Point)                                                  |                                                                   |
| Pri<br>Secon                                      | am NetBIOS from WA<br>NetBIOS Scop<br>NetBIOS node typ<br>mary WINS IP Addree<br>COP RESERVATION<br>Enabl<br>Computer Nam<br>IP Addres<br>MAC Addres                                                      | IN:                                                                                                    | (optional) (use when no WINS see no broadcast) oradicast then Point-to-i point then Broadcast)  -Point then Broadcast) -Point then Broadcast i                                                                                                    | vers configured)<br>baint)                                                  |                                                                   |
| Pri<br>Secon                                      | am NetBIOS from WA<br>NetBIOS Scop<br>NetBIOS node typ<br>mary WINS IP Addree<br>adary WINS IP Addree<br>(CP RESERVATION<br>Enabl<br>Computer Nam<br>IP Addres<br>MAC Addres<br>ESERVATIONS LI            | IN:                                                                                                    | (optional)<br>(use when no WINS see<br>no broadcast)<br>or addcast then Proint-to-1-<br>Point then Broadcast)                                                                                                    | vers configured)<br>Point)                                                  |                                                                   |
| ADD DH<br>DHCP R<br>Enab                          | am NetBIOS from WA<br>NetBIOS Scop<br>NetBIOS node typ<br>Mary WINS IP Addree<br>CP RESERVATION<br>Enabl<br>Computer Nam<br>IP Addres<br>MAC Addres<br>ESERVATIONS LLI                                    | IN:                                                                                                    | (optional) (use when no WINS see obroadcast) obroadcast) obroadcas | vers configured)<br>Point)                                                  | IP Address                                                        |
| ADD DH<br>DHCP R<br>Enab                          | am NetBIOS from WA<br>NetBIOS Scop<br>NetBIOS node typ<br>mary WINS IP Addres<br>adary WINS IP Addres<br>COP RESERVATION<br>Enabl<br>Computer Nam<br>IP Addres<br>MAC Addres<br>ESERVATIONS LI<br>ie Con  | IN: BILLE STATE STATE ST | (optional) (use when no WINS see no broadcast) oroadcast then Dirt-to-1 -Point then Broadcast)                                                                                                    | vers configured)<br>bonk)                                                   | IP Address                                                        |
| Pri<br>Secon<br>ADD DH<br>DHCP R<br>Enab          | am NetBIOS from WA<br>NetBIOS Scop<br>NetBIOS node typ<br>mary WINS IP Addres<br>ndary WINS IP Addres<br>(CP RESERVATION<br>Enabl<br>Computer Nam<br>IP Addres<br>MAC Address<br>ESERVATIONS LI<br>te Com | IN: BENEFICIAL CONTRACTOR OF CONTRACTOR OF C | (optional) (use when no WINS see no broadcast) ostroadcast then Pont-to-1- Point then Broadcast)                                                                                                    | vers configured) Point) ame                                                 | 1P Address                                                        |

#### **DHCP Server Settings**

DHCP stands for Dynamic Host Control Protocol. The router has a built-in DHCP server. The DHCP Server will automatically assign an IP address to the computers on the LAN/private network. Be sure to set your computers to be DHCP clients by setting their TCP/IP settings to "Obtain an IP Address Automatically." When you turn your computers on, they will automatically load the proper TCP/IP settings provided by the DGL-4500. The DHCP Server will automatically allocate an unused IP address from the IP address pool to the requesting computer. You must specify the starting and ending address of the IP address pool.

| <b>Enable DHCP</b> | Check this box to enable the DHCP server on your router. Uncheck to |  |
|--------------------|---------------------------------------------------------------------|--|
| Server:            | disable this function.                                              |  |

DHCP IP Address Enter the starting and ending IP addresses for the DHCP server's IP Range: assignment.

**Note:** If you statically (manually) assign IP addresses to your computers or devices, make sure the IP addresses are outside of this range or you may have an IP conflict.

- DHCP Lease Time: The length of time for the IP address lease. Enter the Lease time in minutes.
- Always Broadcast: Enable this feature to broadcast your networks DHCP server to LAN/ WLAN clients.

**NetBIOS** NetBIOS allows LAN hosts to discover all other computers within the **Announcement:** network, enable this feature to allow the DHCP Server to offer NetBIOS configuration settings.

Learn NetBIOS Enable this feature to allow WINS information to be learned from the WAN side, disable to allow manual configuration. from WAN:

**NetBIOS Scope:** This feature allows the configuration of a NetBIOS 'domain' name under which network hosts operates. This setting has no effect if the 'Learn NetBIOS information from WAN' is activated."

NetBIOS Node: Select the different type of NetBIOS node; Broadcast only, Point-to-Point, Mixed-mode, and Hybrid.

WINS IP Address: Enter your WINS IP address

| Use this section to configure the built-in | DHCP Server to assign IP addresses to the computers on your network. |
|--------------------------------------------|----------------------------------------------------------------------|
| Enable DHCP Server :                       |                                                                      |
| DHCP IP Address Range :                    | 192.168.0.100 to 192.168.0.199                                       |
| DHCP Lease Time :                          | 1440 (minutes)                                                       |
| Always broadcast :                         | <ul> <li>(compatibility for some DHCP Clients)</li> </ul>            |
| NetBIO5 announcement:                      |                                                                      |
| Learn NetBIO5 from WAN:                    |                                                                      |
| NetBIO5 Scope:                             | (optional)                                                           |
| NetBIOS node type :                        | Broadcast only (use when no WINS servers configured)                 |
|                                            | O Point-to-Point (no broadcast)                                      |
|                                            | Mixed-mode (Broadcast then Point-to-Point)                           |
|                                            | Hybrid (Point-to-Point then Broadcast)                               |
| Primary WINS IP Address:                   | 0.0.0.0                                                              |
| Secondary WINS IP Address:                 | 0.0.0.0                                                              |
|                                            |                                                                      |
| ADD DHCP RESERVATION                       |                                                                      |
| Enable :                                   |                                                                      |
| Computer Name :                            | << Computer Name 💌                                                   |
| IP Address :                               |                                                                      |
| MAC Address :                              |                                                                      |
|                                            | Copy Your PC's MAC Address                                           |

Save Clear

HCP SERVER SETTINGS

#### **DHCP** Reservation

If you want a computer or device to always have the same IP address assigned, you can create a DHCP reservation. The router will assign the IP address only to that computer or device.

Note: This IP address must be within the DHCP IP Address Range.

**Enable:** Check this box to enable the reservation.

- **Computer Name:** Enter the computer name or select from the drop-down menu and click <<.
  - **IP Address:** Enter the IP address you want to assign to the computer or device. This IP Address must be within the DHCP IP Address Range.
  - MAC Address: Enter the MAC address of the computer or device.
  - **Copy Your PC's** If you want to assign an IP address to the **MAC Address:** computer you are currently on, click this button to populate the fields.
    - Save: Click Save to save your entry. You must click Save Settings at the top to activate your reservations.

| Computer<br>IP A<br>MAC A                      | Enable :  / Name :  / ddress :  / ddress :  / ddress :  / ddress :  / ddress :  / ddress :  / ddress :  // ddress :  // dd | << Co                        | mputer Name 💌 |           |   |
|------------------------------------------------|----------------------------------------------------------------------------------------------------|------------------------------|---------------|-----------|---|
|                                                | C<br>Save                                                                                                    | opy Your PC's MAC A<br>Clear | ddress        |           |   |
| DHCP RESERVATION                               | S LIST                                                                                                    |                              |               |           |   |
| DHCP RESERVATION                               | S LIST<br>Computer Name                                                                                                    | M                            | AC Address    | IP Addres | 5 |
| DHCP RESERVATION<br>Enable<br>NUMBER OF DYNAMI | S LIST<br>Computer Name<br>C DHCP CLIENTS                                                                                                    | M.<br>5:1                    | AC Address    | IP Addres | 5 |

## **Virtual Server**

The DGL-4500 can be configured as a virtual server so that remote users accessing Web or FTP services via the public IP address can be automatically redirected to local servers in the LAN (Local Area Network).

The DGL-4500 firewall feature filters out unrecognized packets to protect your LAN network so all computers networked with the DGL-4500 are invisible to the outside world. If you wish, you can make some of the LAN computers accessible from the Internet by enabling Virtual Server. Depending on the requested service, the DGL-4500 redirects the external service request to the appropriate server within the LAN network.

The DGL-4500 is also capable of port-redirection meaning incoming traffic to a particular port may be redirected to a different port on the server computer.

Each virtual service that is created will be listed at the bottom of the screen in the Virtual Servers List. There are pre-defined virtual services already in the table. You may use them by enabling them and assigning the server IP to use that particular virtual service.

For a list of ports for common applications, please visit http://support.dlink.com/faq/view.asp?prod\_id=1191.

This will allow you to open a single port. If you would like to open a range of ports, refer to page 32.

**Enable:** Check this box to enable the rule.

- Name: Enter a name for the rule or select an application from the drop-down menu. Select an application and click << to populate the fields.
- IP Address: Enter the IP address of the computer on your local network that you want to allow the incoming service to. If your computer is receiving an IP address automatically from the router (DHCP), you computer will be listed in the "Computer Name" drop-down menu. Select your computer and click <<.
- Protocol Type: Select TCP, UDP, or Both from the drop-down menu.
  - Private Port/ Enter the port that you want to open next to Private
    Public Port: Port and Public Port. The private and public ports are usually the same. The public port is the port seen from the Internet side, and the private port is the port being used by the application on the computer within your local network.
    - Schedule: The schedule of time when the Virtual Server Rule will be enabled. The schedule may be set to Always, which will allow the particular service to always be enabled. You can create your own times in the **Tools** > **Schedules** section.
- Inbound Filter: Select Allow All (most common) or a created Inbound filter. You may create your own inbound filters in the Advanced > Inbound Filter page.

| D-Link              |                               |                                      |                                    |                            |            |
|---------------------|-------------------------------|--------------------------------------|------------------------------------|----------------------------|------------|
| BASIC               | ADVANCED                      | TOOLS                                | STATUS                             |                            | HELP       |
|                     |                               |                                      |                                    |                            |            |
| IRTUAL SERVER       | VIRTUAL SERVER                |                                      |                                    |                            |            |
| PECIAL APPLICATIONS | The Virtual Server option all | ws you to define a single public p   | ort on your router for redirection | n to an internal LAN IP Ad | ldress and |
| AMING               | Private LAN port if required. | This reature is userul for hosting ( | online services such as PTP or W   | red pervers.               |            |
| AMEFUEL             | Save Settings                 | Don't Save Settings                  |                                    |                            |            |
| OUTING              |                               |                                      |                                    |                            |            |
| CCESS CONTROL       | ADD VIRTUAL SERVE             | K KULE                               |                                    |                            |            |
| EB FILTER           |                               | Enable :                             |                                    |                            |            |
| AC ADDRESS FILTER   |                               | Name :                               | Application Name 🛛 👻               |                            |            |
| REWALL              | IP A                          | ddress :                             | Computer Name 💌                    |                            |            |
| BOUND FILTER        | Pr                            | otocol: 6 TCP 🔽                      |                                    |                            |            |
| DVANCED WIRELESS    | Publ                          | ic port :                            |                                    |                            |            |
| ISH                 | Privat                        | e port :                             |                                    |                            |            |
| ROTECTED SETUP      | Sci                           | hedule : 🛛 Always 🔽                  |                                    |                            |            |
| DVANCED NETWORK     | Inbound                       | l Filter : Allow All 🔽               |                                    |                            |            |
|                     | Add Clear                     |                                      |                                    |                            |            |
|                     | VIRTUAL SERVER LIS            | 6T                                   |                                    |                            |            |
|                     | Name IP Addres                | ss Protocol / Ports                  | Schedule Inbou                     | und Filter Edit            | Delete     |
|                     |                               | Copyright © 2004-2                   | 2006 D-Link Systems, Inc.          |                            |            |

## **Application Rules**

Some applications require multiple connections, such as Internet gaming, video conferencing, Internet telephony and others. These applications have difficulties working through NAT (Network Address Translation). Special Applications makes some of these applications work with the DGL-4500. If you need to run applications that require multiple connections, specify the port normally associated with an application in the "Trigger Port" field, select the protocol type as TCP or UDP, then enter the firewall (public) ports associated with the trigger port to open them for inbound traffic.

The DGL-4500 provides some predefined applications in the table on the bottom of the web page. Select the application you want to use and enable it.

**Enable:** Check this box to enable the rule.

- Name: Enter a name for the rule. You may select a pre-defined application from the drop-down menu and click <<.
- **Trigger:** This is the port used to trigger the application. It can be either a single port or a range of ports.
- Traffic Type: Select the protocol of the trigger port (TCP, UDP, or Both).
  - **Firewall:** This is the port number on the Internet side that will be used to access the application. You may define a single port or a range of ports. You can use a comma to add multiple ports or port ranges.

| D-Link                                                                     |                                                                                                    |                                                                                               |                                                                | GAMI                    | ERLOUNGE<br>NETWORKING EXOLUTE | >  |
|----------------------------------------------------------------------------|----------------------------------------------------------------------------------------------------|-----------------------------------------------------------------------------------------------|----------------------------------------------------------------|-------------------------|--------------------------------|----|
| BASIC                                                                      | ADVANCED                                                                                                  | TOOLS                                                                                         | STATU                                                          | S                       | HELP                           |    |
| B ADVANCED<br>VIRTUAL SERVER<br>SPECIAL APPLICATIONS<br>GAMING<br>GAMEFUEL | APPLICATION RULES<br>This option is used to open sing<br>port or port range. Special App<br>Save Settings | gle or multiple ports on your roi<br>Jications rules apply to all comp<br>Don't Save Settings | uter when the router senses (<br>outers on your internal netwo | data sent to the<br>rk. | Internet on a "trigger         | r" |
| ROUTING<br>ACCESS CONTROL<br>WEB FILTER                                    | ADD APPLICATION RU                                                                                        | LE<br>able :<br>ame :                                                                         | Application Name                                               |                         |                                |    |
| FIREWALL INBOUND FILTER ADVANCED INIDELESS                                 | Trigger p<br>Firewall p<br>Sche                                                                           | oorts: TCP V                                                                                  |                                                                |                         |                                |    |
| WISH PROTECTED SETUP                                                       | Add Clear                                                                                                 | All All All All All All All All All All                                                       |                                                                |                         |                                |    |
| ADVANCED NETWORK                                                           | APPLICATION RULES<br>Enable Rule Name                                                                     | Trigger Ports                                                                                 | Firewall Ports                                                 | Schedule                | Edit Delete                    | 2  |

Traffic Type: Select the protocol of the firewall port (TCP, UDP, or Both).

Schedule: The schedule of time when the Application Rule will be enabled. The schedule may be set to Always, which will allow the particular service to always be enabled. You can create your own times in the **Tools** > **Schedules** section.

# Gaming

This will allow you to open a single port or a range of ports.

**Enable:** Check this box to enable the rule.

- Name: Enter a name for the rule or select an application from the drop-down menu. Select an application and click << to populate the fields.
- **IP Address:** Enter the IP address of the computer on your local network that you want to allow the incoming service to. If your computer is receiving an IP address automatically from the router (DHCP), you computer will be listed in the "Computer Name" drop-down menu. Select your computer and click <<.
- **TCP/UDP:** Enter the TCP and/or UDP port or ports that you want to open. You can enter a single port or a range of ports. Separate ports with a common.

Example: 24,1009,3000-4000

- Schedule: The schedule of time when the Virtual Server Rule will be enabled. The schedule may be set to Always, which will allow the particular service to always be enabled. You can create your own times in the **Tools** > Schedules section.
- Inbound Filter: Select Allow All (most common) or a created Inbound filter. You may create your own inbound filters in the Advanced > Inbound Filter page.

| D-Link                                                                                                    |                                                                                                    |                                                                                                 |                                                                              | GAMERLO                                               |                                  |
|----------------------------------------------------------------------------------------------------|----------------------------------------------------------------------------------------------------|-------------------------------------------------------------------------------------------------|------------------------------------------------------------------------------|-------------------------------------------------------|----------------------------------|
| BASIC                                                                                                    | ADVANCED                                                                                                    | TOOLS                                                                                           | STATU                                                                        | JS                                                    | HELP                             |
| ADVANCED<br>VIRTUAL SERVER<br>SPECIAL APPLICATIONS<br>GAMING<br>GAMEFUEL<br>ROUTING                                                                  | GAMING<br>This option is used to open mult<br>on your network. This feature a<br>68, 880, or Mixed (1020-5000),<br>Save Settings | iple ports or a range of pr<br>Ilows you to enter ports i<br>689).<br><b>Don't Save Setting</b> | orts in your router and redirect d<br>n various formats including, Port<br>s | ata through those ports t<br>Ranges (100-150), Indivi | o a single PC<br>dual Ports (80, |
| ACCESS CONTROL<br>WEB FILTER<br>MAC ADDRESS FILTER<br>FIREWALL<br>INBOUND FILTER<br>ADVANCED WIRELESS<br>WISH<br>PROTECTED SETUP<br>ADVANCED NETWORK | ADD GAMING RULE<br>Enat<br>Na<br>IP Addr<br>TCP Po<br>UDP Po<br>Schee<br>Inbound Fi<br>Add Clear                                 | Idel:                                                                                           | < Application Name << Computer Name                                          | V                                                     |                                  |
|                                                                                                    | GAMING RULES<br>Enabled Name IP Ad                                                                                               | <b>dress TCP Ports</b><br>Copyright © 2                                                         | UDP Ports Schedule                                                           | Inbound Filter E                                      | dit Delete                       |

# GameFuel

The GameFuel option helps improve your network gaming performance by prioritizing applications. By default the GameFuel settings are disabled and application priority is not classified automatically.

**Enable GameFuel:** This option is disabled by default. Enable this option for better performance and experience with online games and other interactive applications, such as VoIP.

Automatic This option is enabled by default. This will allow your router Classification: to automatically determine the network priority of running programs.

**Dynamic** This option should be enabled when you have a slow Internet **Fragmentation:** uplink. It helps to reduce the impact that large low priority network packets can have on more urgent ones.

Automatic Uplink This option is enabled by default when the GameFuel option Speed: is enabled. This option will allow your router to automatically determine the uplink speed of your Internet connection.

Measured Uplink This displays the detected uplink speed. Speed:

Manual Uplink The speed at which data can be transferred from the router Speed: to your ISP. This is determined by your ISP. ISP's often speed as a download/upload pair. For example, 1.5Mbits/284Kbits. Using this example, you would enter 284. Alternatively you can test your uplink speed with a service such as www.dslreports. com.

**Connection Type:** By default, the router automatically determines whether the underlying connection is an xDSL/Frame-relay network or some other connection type (such as cable modem or Ethernet), and it displays the result as Detected xDSL or Frame Relay Network.

**D**-Link GAMERLOUNGE RASI ADVANCED TOOL STATUS HELP ADVANCED GAMEFUE VIRTUAL SERVER Save Setting SPECIAL APPLICATIONS GAMING GAMEFUEL GAMEFUEL SETU ROUTING Enable GameFuel : ACCESS CONTROL Automatic Classification : WEB FILTER Dynamic Fragmentation : MAC ADDRESS FILTER Automatic Uplink Speed : FIREWALL Measured Uplink Speed : Not Estimated INBOUND FTI TER Manual Uplink Speed : 128 kbps << 128 kbps ADVANCED WIRELESS Connection Type : Auto-detect × WISH Detected xDSL or PROTECTED SETUP Other Frame Relay Network : ADVANCED NETWORK ADD GAMEFUEL RULE Enable : Name Priority (1.,255, 255 is the lowest priority) Protocol: << Any 🔽 Local IP Range to Local Port Range to Remote IP Range to Remote Port Range GAMEFUEL RULES LIST Priority Local IP Range Protocol / Ports Copyright © 2004-2006 D-Link Systems, Inc

If you have an unusual network connection in which you are actually connected via xDSL but for which you configure either "Static" or "DHCP" in the Internet settings, setting this option to xDSL or Other Frame Relay Network ensures that the router will recognize that it needs to shape traffic slightly differently in order to give the best performance. Choosing xDSL or Other Frame Relay Network causes the measured uplink speed to be reported slightly lower than before on such connections, but gives much better results.

**Detected xDSL:** When Connection Type is set to automatic, the automatically detected connection type is displayed here.

# Routing

Use the routing option to define fixed routes to specific destinations.

**Enable:** Check this box to enable the rule.

Name: Enter a name for the rule.

Destination IP: Enter the destination IP address or network address.

Netmask: Enter the destination subnet mask.

Gateway: Enter the destination's gateway IP address.

Metric: Enter the route's priority. The higher the number the lower the priority.

Interface: Select LAN or WAN from the drop-down menu.

| D-Link                                         |             |                                            |           |         | GAU    |           |
|------------------------------------------------|-------------|--------------------------------------------|-----------|---------|--------|-----------|
| BASIC                                          | ADVANCI     | ED                                         | TOOLS     | STAT    | US     | HELP      |
| ADVANCED  VIRTUAL SERVER  SPECIAL APPLICATIONS |             |                                            |           |         |        |           |
| GAMING<br>GAMEFUEL<br>ROUTING                  | ADD ROOTE   | Enable :<br>Name :                         |           | ]       |        |           |
| WEB FILTER<br>MAC ADDRESS FILTER<br>FIDEWALL   |             | Destination IP :<br>Netmask :<br>Gateway : |           |         |        |           |
| INBOUND FILTER<br>ADVANCED WIRELESS<br>WISH    | Save Cle    | Metric :<br>Interface :<br>ar              | WAN 🗸     |         |        |           |
| PROTECTED SETUP ADVANCED NETWORK               | ROUTES LIST |                                            |           |         |        |           |
|                                                | Name        | Destination I                              | P Netmask | Gateway | Metric | Interface |

# **Access Control**

The Access Control section allows you to control access in and out of your network. Use this feature as Parental Controls to only grant access to approved sites, limit web access based on time or dates, and/or block access from applications like P2P utilities or games.

Add Policy: Click the Add Policy button to start the Access Control Wizard.

| D-Link               |                                      |                                            |                                                   |                                               | GA<br>CH                                          |                                                            |
|----------------------|--------------------------------------|--------------------------------------------|---------------------------------------------------|-----------------------------------------------|---------------------------------------------------|------------------------------------------------------------|
| BASIC                | ADVAN                                | CED                                        | TOOLS                                             | _                                             | STATUS                                            | HELP                                                       |
|                      | ACCESS CON                           | ITROL                                      |                                                   |                                               |                                                   |                                                            |
| SPECIAL APPLICATIONS | The Access Cont<br>grant access to a | rol option allows y<br>approved sites, lin | ou to control access in<br>hit web access based o | and out of your netv<br>n time or dates, and/ | vork. Use this feature<br>or block internet acces | as Access Controls to only<br>ss for applications like P2P |
| GAMING               | utilities or games                   |                                            |                                                   |                                               |                                                   |                                                            |
| GAMEFUEL             | Save Setti                           | ngs                                        | Don't Save Setting                                | IS                                            |                                                   |                                                            |
| ROUTING              |                                      |                                            |                                                   |                                               |                                                   |                                                            |
| ACCESS CONTROL       | ACCESS CON                           | ITROL                                      |                                                   |                                               |                                                   |                                                            |
| WEB FILTER           | Enabl                                | e Access Contro                            | ol: 🔽                                             |                                               |                                                   |                                                            |
| MAC ADDRESS FILTER   |                                      |                                            | Add Policy                                        |                                               |                                                   |                                                            |
| FIREWALL             |                                      |                                            | Had Folicy                                        |                                               |                                                   |                                                            |
| INBOUND FILTER       |                                      | <i>c</i> .                                 |                                                   |                                               |                                                   |                                                            |
| ADVANCED WIRELESS    | POLICY TABL                          | LE                                         |                                                   |                                               |                                                   |                                                            |
| WISH                 | Enable                               | Policy                                     | Machine                                           | Filtering                                     | Logged                                            | Schedule                                                   |
| PROTECTED SETUP      | L                                    |                                            |                                                   |                                               |                                                   |                                                            |
| ADVANCED NETWORK     |                                      |                                            |                                                   |                                               |                                                   |                                                            |
|                      |                                      |                                            | Copyright © 2                                     | 004-2006 D-Link Syst                          | ems, Inc.                                         |                                                            |

#### **Access Control Wizard**

Click **Next** to continue with the wizard.

| tep 1 - Choose a unio    | ue name for your policy      |       |  |  |
|--------------------------|------------------------------|-------|--|--|
| tep 2 - Select a sched   | ule                          |       |  |  |
| tep 3 - Select the ma    | hine to which this policy ap | plies |  |  |
| tep 4 - Select filtering | method                       |       |  |  |
| tep 5 - Select filters   |                              |       |  |  |
| tep 6 - Configure We     | Access Logging               |       |  |  |

#### **Access Control Wizard (continued)**

Enter a name for the policy and then click **Next** to continue.

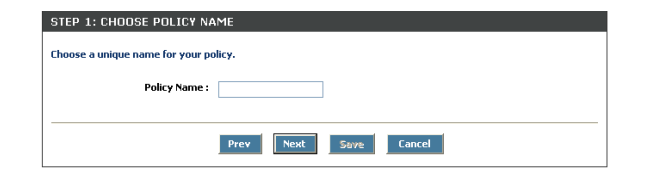

Select a schedule (I.E. Always) from the drop-down menu and then click **Next** to continue.

| STEP 2: SELECT SCHEDULE            |                       |
|------------------------------------|-----------------------|
| Choose a schedule to apply to this | ; policy.             |
| Details :                          | Always                |
|                                    | Prev Next Save Cancel |

Enter the following information and then click **Next** to continue.

- Address Type Select IP address, MAC address, or Other Machines.
- IP Address Enter the IP address of the computer you want to apply the rule to.

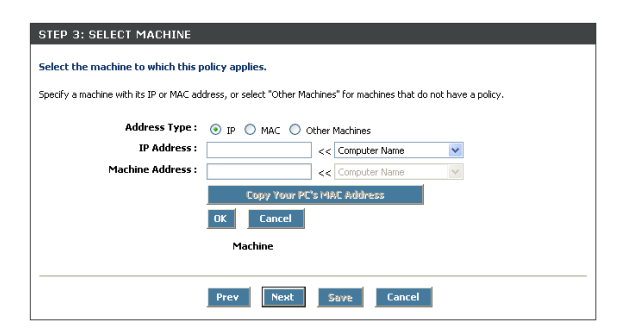

#### Access Control Wizard (continued)

Select the filtering method and then click Next to continue.

| METHOD                                                       |
|--------------------------------------------------------------|
|                                                              |
| 🔘 Log Web Access Only 🔘 Block All Access 💿 Block Some Access |
|                                                              |
|                                                              |
| Prev Next Save Cancel                                        |
|                                                              |

#### Enter the rule:

Enable - Check to enable the rule.
Name - Enter a name for your rule.
Dest IP Start - Enter the starting IP address.
Dest IP End - Enter the ending IP address.
Protocol - Select the protocol.
Dest Port Start - Enter the starting port number.
Dest Port End - Enter the ending port number.

| pecify rules to | ) prohibit access ti | o specific IP addresses and | ports.          |          |                       |                     |
|-----------------|----------------------|-----------------------------|-----------------|----------|-----------------------|---------------------|
| Enable          | Name                 | Dest IP<br>Start            | Dest IP<br>End  | Protocol | Dest<br>Port<br>Start | Dest<br>Port<br>End |
|                 |                      | 0.0.0.0                     | 255.255.255.255 | Any 🔽    | 0                     | 65535               |
|                 |                      | 0.0.0.0                     | 255.255.255.255 | Any 🔽    | 0                     | 65535               |
|                 |                      | 0.0.0.0                     | 255.255.255.255 | Any 🔽    | 0                     | 65535               |
|                 |                      | 0.0.0.0                     | 255.255.255.255 | Any 🔽    | 0                     | 65535               |
|                 |                      | 0.0.0.0                     | 255.255.255.255 | Any 🔽    | 0                     | 65535               |
|                 |                      | 0.0.0.0                     | 255.255.255.255 | Any 🔽    | 0                     | 65535               |
|                 |                      | 0.0.0.0                     | 255.255.255.255 | Any 🔽    | 0                     | 65535               |
|                 |                      | 0.0.0.0                     | 255.255.255.255 | Any 🔽    | 0                     | 65535               |

To enable web logging, click **Enable**.

Click Save to save the access control rule.

| STEP 6: CONFIGURE WEB ACCESS LOGGING |                        |  |  |  |  |
|--------------------------------------|------------------------|--|--|--|--|
| Web Access Logging :                 | Osabled     Enabled    |  |  |  |  |
|                                      | Prev Hexit Save Cancel |  |  |  |  |

### **Website Filters**

Website Filters are used to allow you to set up a list of allowed Web sites that can be used by multiple users through the network. To use this feature select to **Allow** or **Deny**, enter the domain or website and click **Add**, and then click **Save Settings**. You must also select **Apply Web Filter** under the Access Control section (page 37).

Add Website Select Allow or Deny. Filtering Rule:

Website Filtering Enter the keywords or URLs that you want to List: allow or deny and then click Add.

| D-Link                               |                                                                                                    |                                                                                  | GAME                                                                                        |                                         |
|--------------------------------------|----------------------------------------------------------------------------------------------------|----------------------------------------------------------------------------------|---------------------------------------------------------------------------------------------|-----------------------------------------|
| BASIC                                | ADVANCED                                                                                                  | TOOLS                                                                            | STATUS                                                                                      | HELP                                    |
| ADVANCED                             | WEBSITE FILTER                                                                                            |                                                                                  |                                                                                             |                                         |
| SPECIAL APPLICATIONS GAMING CAMELIEI | The Web Filter option allows you<br>enabled, all Web sites not listed<br>checkbox in the Access Control : | uto set up a list of allowed Web<br>on this page will be blocked. To<br>section. | sites that can be used by multiple users. W<br>use this feature, you must also select the " | 'hen Web Filter is<br>Apply Web Filter" |
| ROUTING<br>ACCESS CONTROL            | ADD WEB FILTERING RU                                                                                      | JLE                                                                              |                                                                                             |                                         |
| WEB FILTER MAC ADDRESS FILTER        |                                                                                                    | ALLOW                                                                            | ODENY                                                                                       |                                         |
| INBOUND FILTER                       | WEBSITE FILTERING LIS                                                                                     | ST                                                                               |                                                                                             |                                         |
| ADVANCED WIRELESS                    | URL                                                                                                    |                                                                                  | Delete                                                                                      |                                         |
| ADVANCED NETWORK                     |                                                                                                    |                                                                                  |                                                                                             |                                         |
|                                      |                                                                                                    | Copyright © 2004-20                                                              | 06 D-Link Systems, Inc.                                                                     |                                         |

# **MAC Address Filters**

Use MAC (Media Access Control) Filters to allow or deny LAN (Local Area Network) computers by their MAC addresses from accessing the Network. You can either manually add a MAC address or select the MAC address from the list of clients that are currently connected to the Broadband Router.

- **Configure MAC** Select Turn MAC Filtering Off, allow MAC **Filtering:** addresses listed below, or deny MAC addresses listed below from the drop-down menu.
- MAC Address: Enter the MAC address you would like to filter. To find the MAC address on a computer, please refer to the Networking Basics section in this manual.
- **DHCP Client:** Select a DHCP client from the drop-down menu and click << to copy that MAC Address.

Add: Click to add the rule.

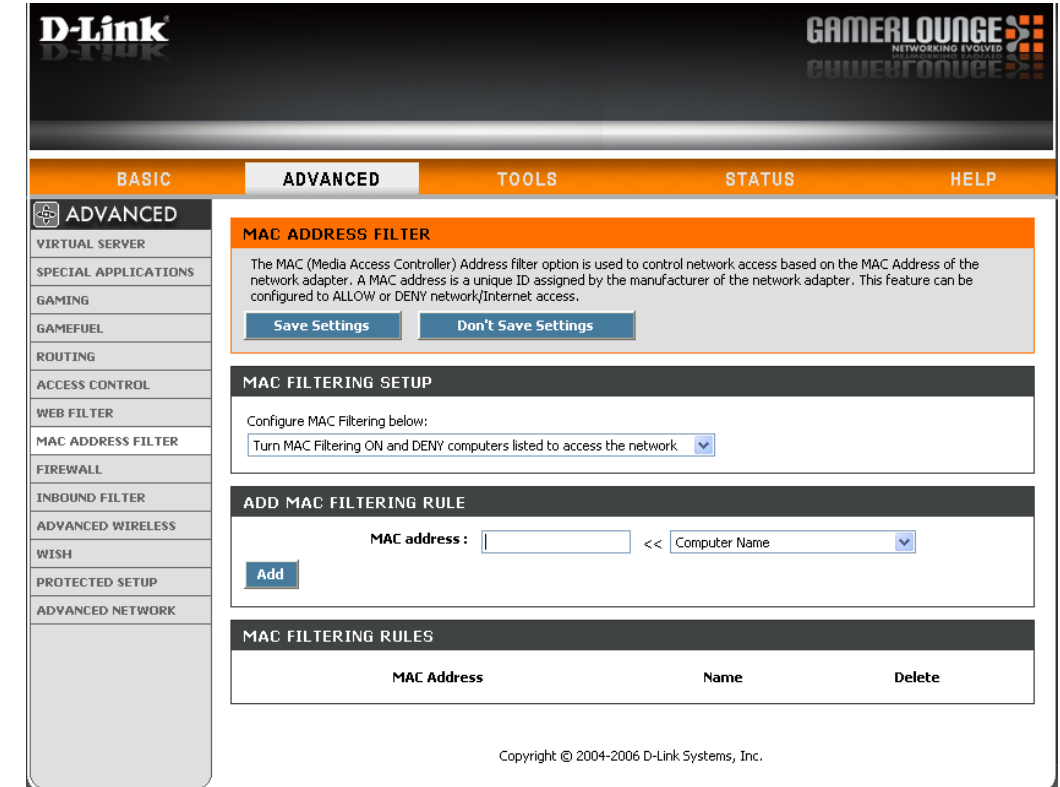

### **Firewall Settings**

D

VIRTI SPECI GAMI GAME ROUT ACCE WEB I MAC -FIREW INBO ADVA WISH WI-FI ADVA

A firewall protects your network from the outside world. The D-Link DGL-4500 offers a firewall type functionality.

- **Enable SPI:** SPI (Stateful Packet Inspection, also known as dynamic packet filtering) helps to prevent cyber attacks by tracking more state per session. It validates that the traffic passing through the session conforms to the protocol.
- **NAT Endpoint** Select one of the following for TCP and UDP ports:
  - Filtering: Endpoint Independent Any incoming traffic sent to an open port will be forwarded to the application that opened the port. The port will close if idle for 5 minutes.

**Address Restricted** - Incoming traffic must match the IP address of the outgoing connection.

Address and Port Restriction - Incoming traffic must match the IP address and port of the outgoing connection.

Anti-Spoofing: Click to enable Anti-Spoofing protection.

Enable DMZ Host: If an application has trouble working from behind the router, you can expose one computer to the Internet and run the application on that computer. Note: Placing a computer in the DMZ may expose that computer to a variety of security risks. Use of this option is only recommended as a last resort.

| Link                                      |                                                                                                    |                                                                               | GAM                                                                              |                                            |
|-------------------------------------------|----------------------------------------------------------------------------------------------------|-------------------------------------------------------------------------------|----------------------------------------------------------------------------------|--------------------------------------------|
| BASIC                                     | ADVANCED                                                                                                    | TOOLS                                                                         | STATUS                                                                           | HELP                                       |
|                                           | FIREWALL SETTINGS<br>The Firewall Settings allow you<br>Save Settings                                            | to set a single computer on your n<br>Don't Save Settings                     | etwork outside of the router.                                                    |                                            |
| UEL<br>NG<br>\$ CONTROL                   | FIREWALL SETTINGS                                                                                                | : SPI : 🗸                                                                     |                                                                                  |                                            |
| DDRESS FILTER ALL ND FILTER NCED WIRELESS | NAT ENDPOINT FILTER                                                                                              | ING<br>Endpoint Independer<br>ring: Address Restricted<br>Port And Address Re | it<br>stricted                                                                   |                                            |
| ROTECTED SETUP                            | TCP Endpoint Filte                                                                                               | Endpoint Independer     Address Restricted     Port And Address Re            | it<br>stricted                                                                   |                                            |
|                                           | ANTI-SPOOF CHECKING                                                                                              | i<br>:king:                                                                   |                                                                                  |                                            |
|                                           | DM2 HOST<br>The DM2 (Demilitarized Zone) op<br>that cannot run Internet applica<br>unrestricted Internet access. | tion lets you set a single computer<br>tions successfully from behind the r   | on your network outside of the router.<br>outer, then you can place the computer | If you have a computer<br>into the DMZ for |
|                                           | recommended as a last resort.<br>Enable                                                                          | DMZ:                                                                          | Computer Name                                                                    | poor is Ully                               |
|                                           |                                                                                                    | Copyright © 2004-2006                                                         | i D-Link Systems, Inc.                                                           |                                            |

**IP Address:** Specify the IP address of the computer on the LAN that you want to have unrestricted Internet communication. If this computer obtains it's IP address automatically using DHCP, be sure to make a static reservation on the **Basic** > **DHCP** page so that the IP address of the DMZ machine does not change.

## **Inbound Filters**

The Inbound Filter option is an advanced method of controlling data received from the Internet. With this feature you can configure inbound data filtering rules that control data based on an IP address range. Inbound Filters can be used with Virtual Server, Port Forwarding, or Remote Administration features.

Name: Enter a name for the inbound filter rule.

Action: Select Allow or Deny.

Enable: Check to enable rule.

- Source IP Start: Enter the starting IP address. Enter 0.0.0.0 if you do not want to specify an IP range.
- Source IP End: Enter the ending IP address. Enter 255.255.255.255 if you do not want to specify and IP range.
  - Add: Click the Add button to apply your settings. You must click **Save Settings** at the top to save the settings.
- Inbound Filter This section will list any rules that are created. Rules List: You may click the Edit icon to change the settings or enable/disable the rule, or click the Delete icon to remove the rule.

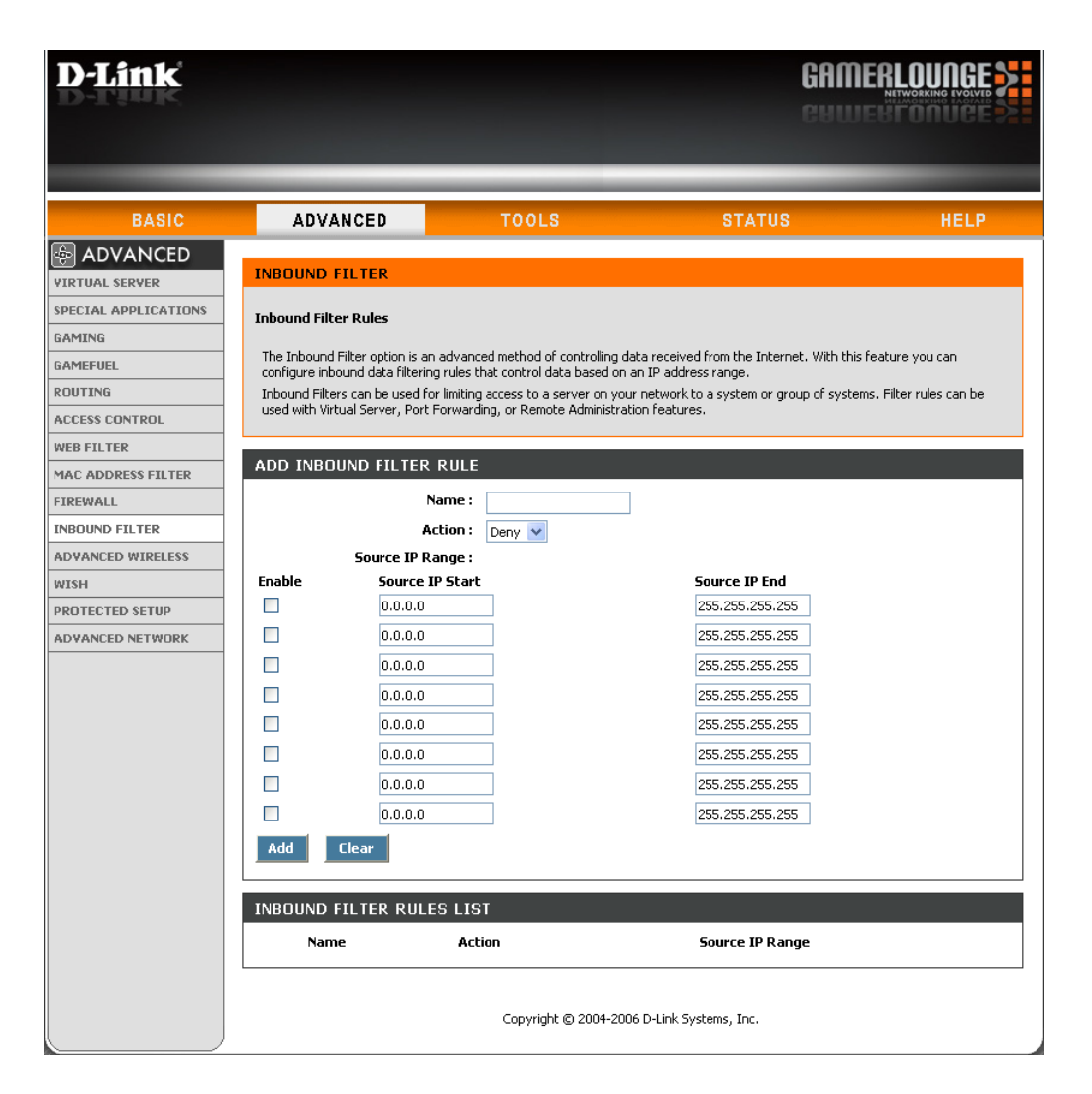

### **Advanced Wireless Settings**

Transmit Power: Set the transmit power of the antennas.

- **Beacon Period:** Beacons are packets sent by an Access Point to synchronize a wireless network. Specify a value. 100 is the default setting and is recommended.
- **RTS Threshold:** This value should remain at its default setting of 2346. If inconsistent data flow is a problem, only a minor modification should be made.
- **Fragmentation** The fragmentation threshold, which is specified **Threshold:** in bytes, determines whether packets will be fragmented. Packets exceeding the 2346 byte setting will be fragmented before transmission. 2346 is the default setting.
- **DTIM Interval:** (Delivery Traffic Indication Message) 3 is the default setting. A DTIM is a countdown informing clients of the next window for listening to broadcast and multicast messages.

| D-Link                                                                          |                                                                                    |                                                                                                    | GAMI                                     |                     |
|---------------------------------------------------------------------------------|------------------------------------------------------------------------------------|----------------------------------------------------------------------------------------------------|------------------------------------------|---------------------|
| BASIC                                                                           | ADVANCED                                                                           | TOOLS                                                                                                    | STATUS                                   | HELP                |
| ADVANCED  VIRTUAL SERVER  SPECIAL APPLICATIONS  GAMING  GAMEFUEL                | ADVANCED WIRELES:<br>If you are not familiar with th<br>settings.<br>Save Settings | S<br>ese Advanced Wireless settings, plea<br>Don't Save Settings                                                                 | ase read the help section before attempt | ing to modify these |
| ROUTING<br>ACCESS CONTROL<br>WEB FILTER<br>MAC ADDRESS FILTER                   | ADVANCED WIRELESS<br>Transmit I<br>Beacon I                                        | S SETTINGS Power: High  Poriod: 100 (20.,1000)                                                                                   |                                          |                     |
| FIREWALL INBOUND FILTER ADVANCED WIRELESS WISH PROTECTED SETUP ADVANCED NETWORK | R IS Infe<br>Fragmentation Thre<br>DTIM In<br>802.11d E<br>WMM E                   | imable:       2346       (02347)         isshold:       2346       (2562346         terval:       1       (1255)         inable: | )                                        |                     |
| ADVANCED NETWORK                                                                | Sh<br>WDS E                                                                        | inable :                                                                                                    |                                          |                     |

- **802.11d:** This enables 802.11d operation. 802.11d is a wireless specification developed to allow implementation of wireless networks in countries that cannot use the 802.11 standard. This feature should only be enabled if you are in a country that requires it. Note:Transmit power is regulated by international standards and users are forbidden to change its maximum limit.Regarding the frequency of 802.11d, every country limits the frequency range used within its territory.Consumers are only allowed to purchase products that operates with the country regulated frequency.
- WMM Function: WMM is QoS for your wireless network. This will improve the quality of video and voice applications for your wireless clients.
  - Short GI: Check this box to reduce the guard interval time therefore increasing the data capacity. However, it's less reliable and may create higher data loss.

WDS Enable: Check this box to enable WDS.

# **WISH Settings**

WISH is short for Wireless Intelligent Stream Handling, a technology developed to enhance your experience of using a wireless network by prioritizing the traffic of different applications.

- Enable WISH: Enable this option if you want to allow WISH to prioritize your traffic.
  - **HTTP:** Allows the router to recognize HTTP transfers for many common audio and video streams and prioritize them above other traffic. Such streams are frequently used by digital media players.
- Windows Media Enables the router to recognize certain audio and video Center: streams generated by a Windows<sup>®</sup> Media Center PC and to prioritize these above other traffic. Such streams are used by systems known as Windows<sup>®</sup> Media Extenders, such as the Xbox 360.
  - Automatic: When enabled, this option causes the router to automatically attempt to prioritize traffic streams that it doesn't otherwise recognize, based on the behavior that the streams exhibit. This acts to deprioritize streams that exhibit bulk transfer characteristics, such as file transfers, while leaving interactive traffic, such as gaming or VoIP, running at a normal priority.

WISH Rules: A WISH Rule identifies a specific message flow and assigns

a priority to that flow. For most applications, the priority classifiers ensure the right priorities and specific WISH Rules are not required.

WISH supports overlaps between rules. If more than one rule matches for a specific message flow, the rule with the highest priority will be used.

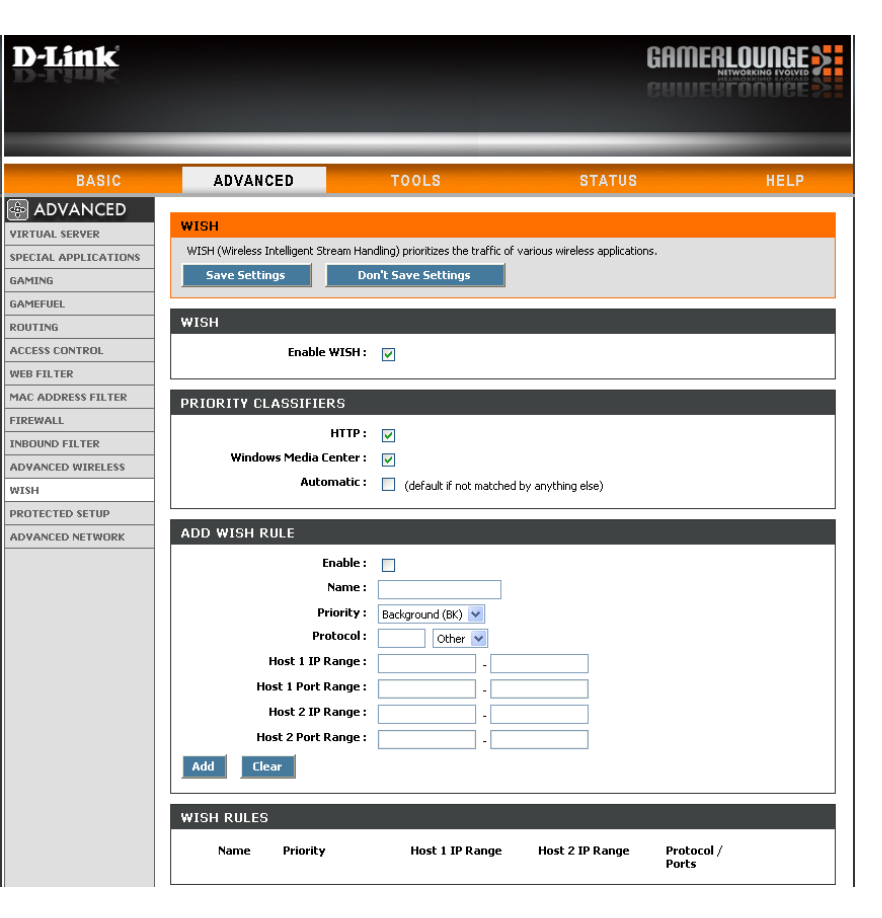

#### Section 3 - Configuration

- Name: Create a name for the rule that is meaningful to you.
- **Priority:** The priority of the message flow is entered here. The four priorities are defined as:

BK: Background (least urgent)BE: Best Effort.VI: VideoVO: Voice (most urgent)

**Protocol:** The protocol used by the messages.

- Host IP Range: The rule applies to a flow of messages for which one computer's IP address falls within the range set here.
- Host Port Range: The rule applies to a flow of messages for which host's port number is within the range set here.

Add: Click to add the rule.

| ADD WISH RULE       |                 |
|---------------------|-----------------|
| Enable :            |                 |
| Name :              |                 |
| Priority :          | Background (BK) |
| Protocol :          | Other 💌         |
| Host 1 IP Range :   |                 |
| Host 1 Port Range : |                 |
| Host 2 IP Range :   |                 |
| Host 2 Port Range : |                 |
| Add Clear           |                 |

## **Protected Setup**

Wi-Fi Protected Setup (WPS) System is a simplified method for securing your wireless network during the "Initial setup" as well as the "Add New Device" processes. The Wi-Fi Alliance (WFA) has certified it across different products as well as manufactures. The process is just as easy, as depressing a button for the Push-Button Method or correctly entering the 8-digit code for the Pin-Code Method. The time reduction in setup and ease of use are quite beneficial, while the highest wireless Security setting of WPA2 is automatically used.

Enable: Enable the Wi-Fi Protected Setup feature.

Lock Wireless Locking the wireless security settings prevents the settings: settings from being changed by the Wi-Fi Protected Setup feature of the router. Devices can still be added to the network using Wi-Fi Protected Setup. However, the settings of the network will not change once this option is checked.

**PIN Settings:** A PIN is a unique number that can be used to add the router to an existing network or to create a new network. The default PIN may be printed on the bottom of the router. For extra security, a new PIN can be generated. You can restore the default PIN at any time. Only the Administrator ("admin" account) can change or reset the PIN.

Current PIN: Shows the current value of the router's PIN.

#### **Reset PIN to**

Default: Restore the default PIN of the router.

| Generate New PIN: | Create a random number that is a valid PIN. This becomes the router's PIN. You can then copy this PIN to the user interfa | ace |
|-------------------|----------------------------------------------------------------------------------------------------|-----|
|                   | of the registrar.                                                                                                    |     |

| D-Link                  |                                                                    |                                                                     | GAM                                   |                  |
|-------------------------|--------------------------------------------------------------------|---------------------------------------------------------------------|---------------------------------------|------------------|
| BASIC                   | ADVANCED                                                           | TOOLS                                                               | STATUS                                | HELP             |
|                         | WI-FI PROTECTED SET                                                | IÞ                                                                  |                                       |                  |
| SPECIAL APPLICATIONS    | Wi-Fi Protected Setup is used to<br>Protected Setup in order to be | o easily add devices to a network usi<br>configured by this method. | ng a PIN or button press. Devices mu: | st support Wi-Fi |
| SAMING                  | Save Settings                                                      | Don't Save Settings                                                 |                                       |                  |
| ROUTING                 | WI-FI PROTECTED SETU                                               | JP                                                                  |                                       |                  |
| ACCESS CONTROL          | Ena<br>Lock Windows Socurity Sotti                                 | able : 🔽                                                            |                                       |                  |
| 1AC ADDRESS FILTER      |                                                                    | iigs .                                                              |                                       |                  |
| INBOUND FILTER          | PIN SETTINGS (ADMINI                                               | STRATOR ACCESS ONLY)                                                |                                       |                  |
| ADVANCED WIRELESS       | Current                                                            | PIN:                                                                |                                       |                  |
| NISH<br>PROTECTED SETUP |                                                                    | Reset PIN to Defa                                                   | ult Generate New P                    | IN               |
| ADVANCED NETWORK        | ADD WIRELESS STATIC                                                | DN (ADMINISTRATOR ACC                                               | ESS ONLY)                             |                  |
|                         |                                                                    | Add Wireless De                                                     | vice Wizard                           |                  |

ραπτρι ΛιίΛες 🔊

Add Wireless This Wizard helps you add wireless devices to the wireless network.

#### Station:

The wizard will either display the wireless network settings to guide you through manual configuration, prompt you to enter the PIN for the device, or ask you to press the configuration button on the device. If the device supports Wi-Fi Protected Setup and has a configuration button, you can add it to the network by pressing the configuration button on the device and then the on the router within 60 seconds. The status LED on the router will flash three times if the device has been successfully added to the network.

There are several ways to add a wireless device to your network. A "registrar" controls access to the wireless network. A registrar only allows devices onto the wireless network if you have entered the PIN, or pressed a special Wi-Fi Protected Setup button on the device. The router acts as a registrar for the network, although other devices may act as a registrar as well.

Add Wireless Start the wizard. Device Wizard:

## **Advanced Network Settings**

- **UPnP Settings:** To use the Universal Plug and Play (UPnP<sup>™</sup>) feature click on **Enabled**. UPnP provides compatibility with networking equipment, software and peripherals.
  - WAN Ping: Unchecking the box will not allow the DGL-4500 to respond to pings. Blocking the Ping may provide some extra security from hackers. Check the box to allow the Internet port to be "pinged".
- WAN Port Speed: You may set the port speed of the Internet port to 10Mbps, 100Mbps, or auto. Some older cable or DSL modems may require you to set the port speed to 10Mbps.
  - Multicast Check the box to allow multicast traffic to pass streams: through the router from the Internet.

| D-Link               |                                                                |                           |                                |                                  |
|----------------------|----------------------------------------------------------------|---------------------------|--------------------------------|----------------------------------|
| PAOLO                |                                                                | 7001.8                    | 074740                         |                                  |
| BASIC                | ADVANCED                                                       | 10015                     | 514105                         | neur                             |
| 🖗 ADVANCED           | ADVANCED NETWORK                                               |                           |                                |                                  |
| VIRTUAL SERVER       | If you are not familiar with these Adva                        | anced Network settings in | lease read the beln section b  | efore attempting to modify these |
| SPECIAL APPLICATIONS | settings.                                                      | anced Network settings, p | lease read the help section bi | store accompany to modily chose  |
| GAMING               | Save Settings Do                                               | on't Save Settings        |                                |                                  |
| GAMEFUEL             |                                                                |                           |                                |                                  |
| ROUTING              | UPNP                                                           |                           |                                |                                  |
| ACCESS CONTROL       | Universitation and place (up-p)                                |                           |                                | for a break darker               |
| WEB FILTER           | Universal Plug and Play (UPNP) su                              | pports peer-to-peer P     | iug and Play functionality     | y for network devices.           |
| MAC ADDRESS FILTER   | Enable UPnP :                                                  |                           |                                |                                  |
|                      | Allow Users to disable Internet                                |                           |                                |                                  |
|                      | Access :                                                       |                           |                                |                                  |
| MUTCH                | Allow Users to modify Virtual<br>Server Mappings :             |                           |                                |                                  |
|                      |                                                                |                           |                                |                                  |
|                      | WAN PING                                                       |                           |                                |                                  |
|                      | If you enable this feature, the WA sent to the WAN IP Address. | IN port of your router (  | will respond to ping reque     | ests from the Internet that are  |
|                      | Enable WAN Ping Respond :                                      |                           |                                |                                  |
|                      | WAN Ping Inbound Filter :                                      |                           |                                |                                  |
|                      | Details :                                                      | Allow All                 |                                | 1                                |
|                      |                                                                |                           |                                |                                  |
|                      | WAN PORT SPEED                                                 |                           |                                |                                  |
|                      | WAN Port Speed :                                               | Auto 10/100Mbps 💌         |                                |                                  |
|                      |                                                                |                           |                                |                                  |
|                      | MULTICAST STREAMS                                              |                           |                                |                                  |
|                      | Enable Multicast Streams :                                     |                           |                                |                                  |
|                      |                                                                |                           |                                |                                  |
|                      | PPPOE PASS THROUGH                                             |                           |                                |                                  |
|                      | Enable PPPoE Pass Through :                                    |                           |                                |                                  |
|                      |                                                                |                           |                                |                                  |

## **Administrator Settings**

This page will allow you to change the Administrator and User passwords. You can also enable Remote Management. There are two accounts that can access the management interface through the web browser. The accounts are admin and user. **Admin** has read/write access while **User** has read-only access. User can only view the settings but cannot make any changes. Only the admin account has the ability to change both admin and user account passwords.

- Admin Password: Enter a new password for the Administrator Login Name. The administrator can make changes to the settings.
- **User Password:** Enter the new password for the User login. If you login as the User, you can only see the settings, but cannot change them.
- Gateway Name: Enter a name for the DGL-4500 router.
- Enable HTTPS Check this option to enable HTTPS server through remote Server: management.
- Remote Remote management allows the DGL-4500 to be configured Management: from the Internet by a web browser. A username and password is still required to access the Web-Management interface. In general, only a member of your network can browse the built-in web pages to perform Administrator tasks. This feature enables you to perform Administrator tasks from the remote (Internet) host.
- Remote Admin The port number used to access the DGL-4500.
   Port: Example: http://x.x.x.8080 whereas x.x.x.x is the Internet IP address of the DGL-4500 and 8080 is the port used for the Web Management interface.

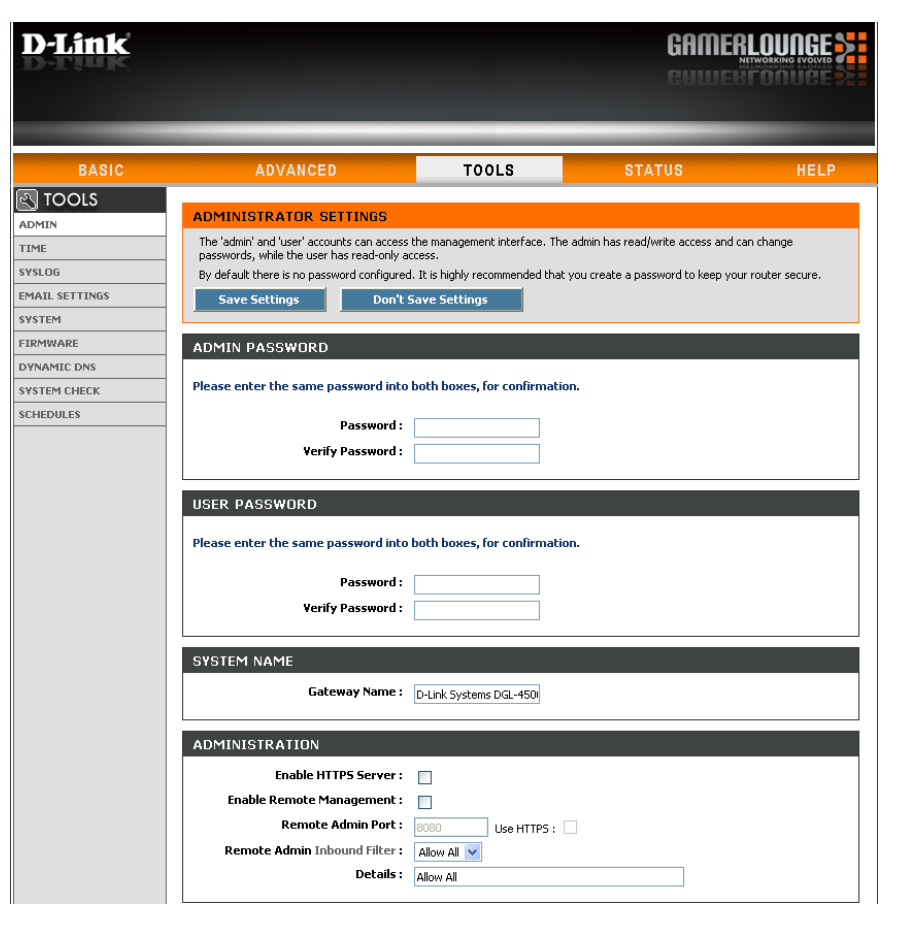

Inbound Filter: This section will list any rules that are created. You may click the Edit icon to change the settings or enable/disable the rule, or click the Delete icon to remove the rule.

# **Time Settings**

The Time Configuration option allows you to configure, update, and maintain the correct time on the internal system clock. From this section you can set the time zone that you are in and set the Time Server. Daylight Saving can also be configured to automatically adjust the time when needed.

- Time Zone: Select the Time Zone from the drop-down menu.
- **Daylight Saving:** To select Daylight Saving time manually, select enabled or disabled, and enter a start date and an end date for daylight saving time.
  - Enable NTP NTP is short for Network Time Protocol. NTP Server: synchronizes computer clock times in a network of computers. Check this box to use a NTP server. This will only connect to a server on the Internet, not a local server.
- NTP Server Used: Enter the NTP server or select one from the drop-down menu.
  - Manual: To manually input the time, enter the values in these fields for the Year, Month, Day, Hour, Minute, and Second and then click Set Time. You can also click Copy Your Computer's Time Settings.

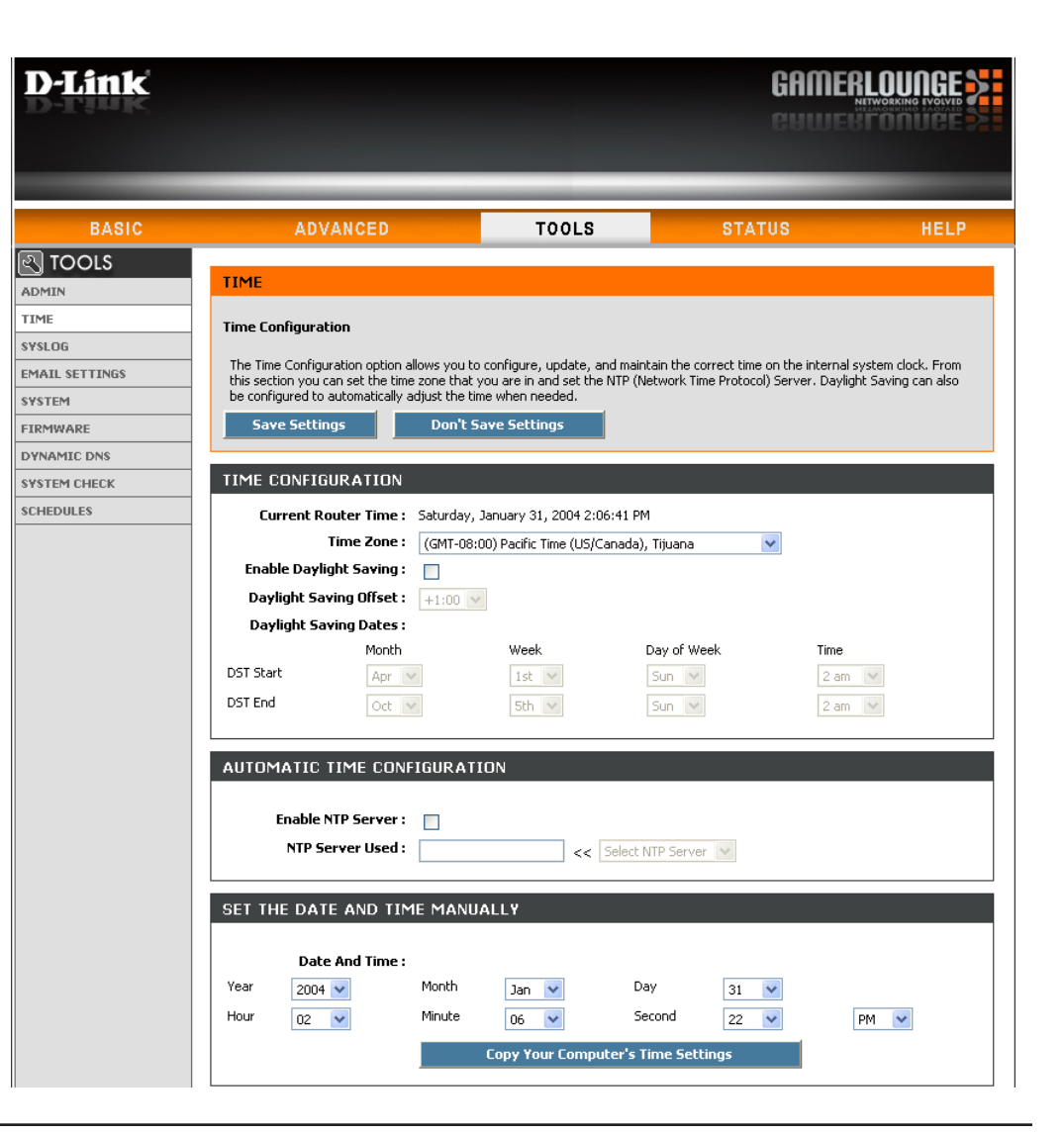

# SysLog

The Broadband Router keeps a running log of events and activities occurring on the Router. You may send these logs to a SysLog server on your network.

Enable Logging to Check this box to send the router logs to a SysLog Server: SysLog Server.

SysLog Server IP The address of the SysLog server that will be Address: used to send the logs. You may also select your computer from the drop-down menu (only if receiving an IP address from the router via DHCP).

| D-Link                                                                                                    |                                                                                                    |                                              | GAMEI         |      |
|----------------------------------------------------------------------------------------------------|----------------------------------------------------------------------------------------------------|----------------------------------------------|---------------|------|
| BASIC                                                                                                    | ADVANCED                                                                                                    | TOOLS                                        | STATUS        | HELP |
| TOOLS     ADMIN     TIME     SYSLOG     EMAIL SETTINGS     SYSTEM     FIRMWARE     DYNAMIC DNS     SYSTEM CHECK     SCHEDULES | SYSLOG         The SysLog options allow you to send log inf         Save Settings       Don't Si         SYSLOG SETTINGS         Enable Logging To Syslog         Server :         Syslog Server IP Address :         0.0, | ormation to a SysLog Server.<br>ave Settings | omputer Name  |      |
|                                                                                                    | )                                                                                                    | opyright © 2004-2006 D-Link                  | Systems, Inc. |      |

# **Email Settings**

The Email feature can be used to send the system log files, router alert messages, and firmware update notification to your email address.

**Enable Email** When this option is enabled, router activity logs **Notification:** are e-mailed to a designated email address.

From Email This email address will appear as the sender Address: when you receive a log file or firmware upgrade notification via email.

- To Email Address: Enter the email address where you want the email sent.
  - **SMTP Server** Enter the SMTP server address for sending email. **Address:** If your SMTP server requires authentication, select this option.

| Enable          | Check  | this   | box | if your | SMTP | server | requires |
|-----------------|--------|--------|-----|---------|------|--------|----------|
| Authentication: | authen | ticati | on. |         |      |        |          |

Account Name: Enter your account for sending email.

- Password: Enter the password associated with the account. Re-type the password associated with the account.
- **On Log Full:** When this option is selected, logs will be sent via email when the log is full.
- **On Schedule:** Selecting this option will send the logs via email according to schedule.
- D-Link GAMERLOUNGE BASIC ADVANCED TOOLS STATUS HELP EMAIL SETTINGS ADMIN TIME Email Settings SYSLOG The Email feature can be used to send the system log files, router alert messages, and firmware update notification to your email EMAIL SETTINGS address. SYSTEM Save Settings Don't Save Settings FIRMWARE DYNAMIC DNS ENABLE SYSTEM CHECK Enable Email Notification : SCHEDULES EMAIL SETTINGS From Email Address : To Email Address : SMTP Server Address : Enable Authentication : Account Name : Password : Verify Password : EMAIL LOG WHEN FULL OR ON SCHEDULE On Log Full : On Schedule : Schedule: Never 🗸 Details : Never
- Schedule: This option is enabled when On Schedule is selected. You can select a schedule from the list of defined schedules. To create a schedule, go to Tools > Schedules.

## **System Settings**

Save Settings to Use this option to save the current router Local Hard Drive: configuration settings to a file on the hard disk of the computer you are using. First, click the Save button. You will then see a file dialog, where you can select a location and file name for the settings.

Load Settings Use this option to load previously saved from Local Hard router configuration settings. First, use the Drive: Browse control to find a previously save file of configuration settings. Then, click the Load button to transfer those settings to the router.

**Restore to Factory** This option will restore all configuration settings **Default Settings:** back to the settings that were in effect at the time the router was shipped from the factory. Any settings that have not been saved will be lost, including any rules that you have created. If you want to save the current router configuration settings, use the Save button above.

**Reboot Device:** Click to reboot the router.

| D-Link                      |                                                                                               |                                                                       | GAMEI                                                            |                        |
|-----------------------------|-----------------------------------------------------------------------------------------------|-----------------------------------------------------------------------|------------------------------------------------------------------|------------------------|
| BASIC                       | ADVANCED                                                                                      | TOOLS                                                                 | STATUS                                                           | HELP                   |
|                             | SYSTEM SETTINGS                                                                               |                                                                       |                                                                  |                        |
| TIME                        | The System Settings section allows you to re                                                  | eboot the device, or restore th                                       | ne router to the factory default set                             | tings. Restoring the   |
| SYSLOG                      | unit to the factory default settings will erase<br>The current system settings can be saved a | all settings, including any rule<br>s a file onto the local hard driv | es that you have created.<br>e. The saved file or any other save | d setting file created |
| EMAIL SETTINGS              | by device can be uploaded into the unit.                                                      |                                                                       |                                                                  | -                      |
| SYSTEM                      |                                                                                               |                                                                       |                                                                  |                        |
| FIRMWARE                    | SYSTEM SETTINGS                                                                               |                                                                       |                                                                  |                        |
| DYNAMIC DNS<br>SYSTEM CHECK | Save To Local Hard Drive :                                                                    | Save Configuration                                                    | 1                                                                |                        |
| SCHEDULES                   | Load From Local Hard Drive :                                                                  | Restore Configuratio                                                  | Browse                                                           |                        |
|                             | Restore To Factory Default :                                                                  | Restore Factory Defau<br>ore all settings to the factory              | l <b>ts</b><br>defaults.                                         |                        |
|                             | Reboot The Device :                                                                           | Reboot the Device                                                     |                                                                  |                        |

# **Update Firmware**

You can upgrade the firmware of the Router here. Make sure the firmware you want to use is on the local hard drive of the computer. Click on **Browse** to locate the firmware file to be used for the update. Please check the D-Link support site for firmware updates at http://support.dlink.com. You can download firmware upgrades to your hard drive from the D-Link support site.

- Firmware Click on Check Online Now for Latest Firmware Upgrade: Version to find out if there is an updated firmware; if so, download the new firmware to your hard drive.
- Browse: After you have downloaded the new firmware, click Browse to locate the firmware update on your hard drive. Click Upload to complete the firmware upgrade.
- Notifications Check Automatically Check Online for Latest Options: Firmware Version to have the router check automatically to see if there is a new firmware upgrade.

Check **Email Notification of Newer Firmware Version** to have the router send an email when there is a new firmware available.

| )-Link               |                                                                                                    |                                                                                                    | GAMER                                                                                            |                               |
|----------------------|----------------------------------------------------------------------------------------------------|----------------------------------------------------------------------------------------------------|--------------------------------------------------------------------------------------------------|-------------------------------|
|                      |                                                                                                    |                                                                                                    |                                                                                                  |                               |
| BASIC                | ADVANCED                                                                                                    | TOOLS                                                                                              | STATUS                                                                                           | HELP                          |
|                      | FIRMWARE                                                                                                    |                                                                                                    |                                                                                                  |                               |
| ME<br>SLOG           | Use the Firmware section to install the late<br>If you would like to be notified when new f<br>Firmware Version.                                                                 | st firmware code to improve fu<br>irmware is released, place a ch                                  | nctionality and performance.<br>eckmark in the box next to Email Notific                         | cation of Newer               |
| AIL SETTINGS<br>STEM | Save Settings Don't :                                                                                                    | Save Settings                                                                                      |                                                                                                  |                               |
| MWARE                | FIRMWARE INFORMATION                                                                                                    |                                                                                                    |                                                                                                  |                               |
| NAMIC DNS            |                                                                                                    |                                                                                                    |                                                                                                  |                               |
| TEM CHECK            | Current Firmware Version : 1.0                                                                                                    | 0                                                                                                  |                                                                                                  |                               |
| IEDULES              | Current Firmware Date : 200                                                                                                    | 07/08/16                                                                                           |                                                                                                  |                               |
|                      | Newer firmw                                                                                                    | are version is available. C                                                                        | lick here to download it.                                                                        |                               |
|                      | FIRMWARE UPGRADE<br>Note: Some firmware upgrades reset<br>upgrade, be sure to save the current<br>To upgrade the firmware, your PC mu<br>upgrade file, and click on the Upload b | the configuration options I<br>configuration from the Too<br>st have a wired connection<br>button. | to the factory defaults. Before pe<br>ols -> Admin screen.<br>h to the router. Enter the name of | rforming an<br>f the firmware |
|                      | Upload :                                                                                                    | Upload                                                                                             | Browse                                                                                           |                               |
|                      | FIRMWARE UPGRADE NOTIFICA                                                                                                    | TION OPTIONS                                                                                       |                                                                                                  |                               |
|                      | Automatically Check Online for 🛛 🗹<br>Latest Firmware Version :                                                                                                    |                                                                                                    |                                                                                                  |                               |
|                      | Email Notification of Newer<br>Firmware Version :                                                                                                    | l                                                                                                  |                                                                                                  |                               |

# **Dynamic DNS**

The DDNS feature allows you to host a server (Web, FTP, Game Server, etc...) using a domain name that you have purchased (www.whateveryournameis.com) with your dynamically assigned IP address. Most broadband Internet Service Providers assign dynamic (changing) IP addresses. Using a DDNS service provider, your friends can enter in your domain name to connect to your server no matter what your IP address is.

- **DDNS:** Dynamic Domain Name System is a method of keeping a domain name linked to a changing IP Address. Check the box to enable DDNS.
- Server Address: Choose your DDNS provider from the drop down menu.
  - Host Name: Enter the Host Name that you registered with your DDNS service provider.
- Username or Key: Enter the Username for your DDNS account.
- Password or Key: Enter the Password for your DDNS account.

Timeout: Enter a time (in hours).

Status: Displays the current status.

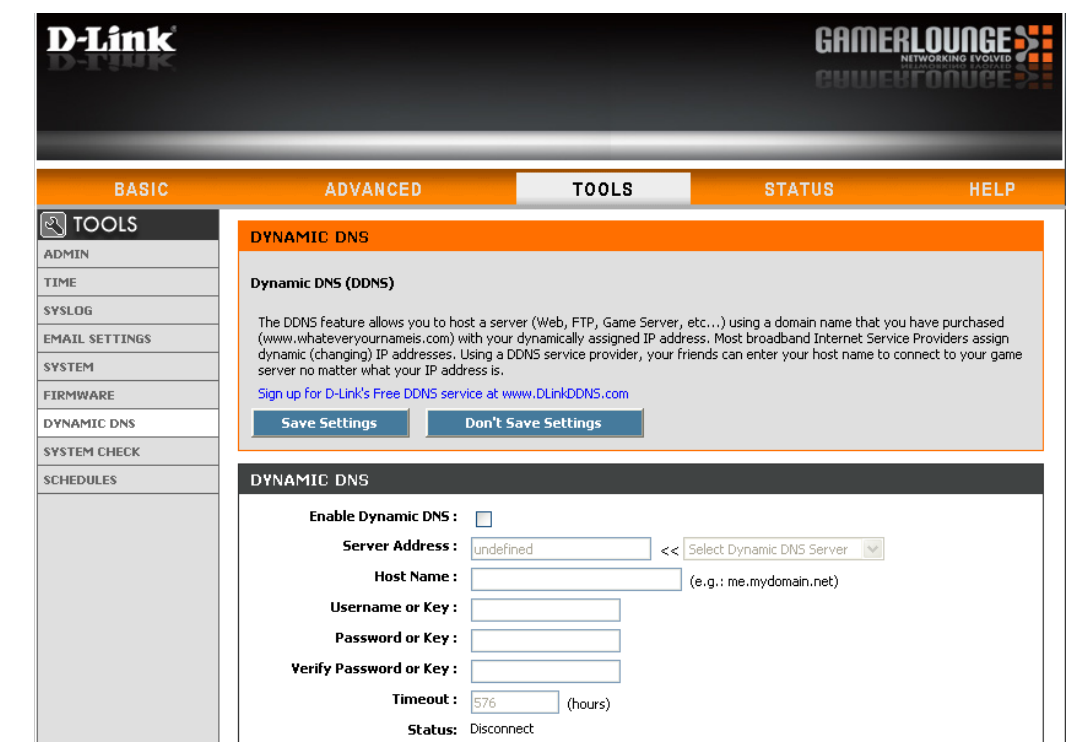

### System Check

**Ping Test:** The Ping Test is used to send Ping packets to test if a computer is on the Internet. Enter the IP Address that you wish to Ping, and click **Ping**.

**Ping Results:** The results of your ping attempts will be displayed here.

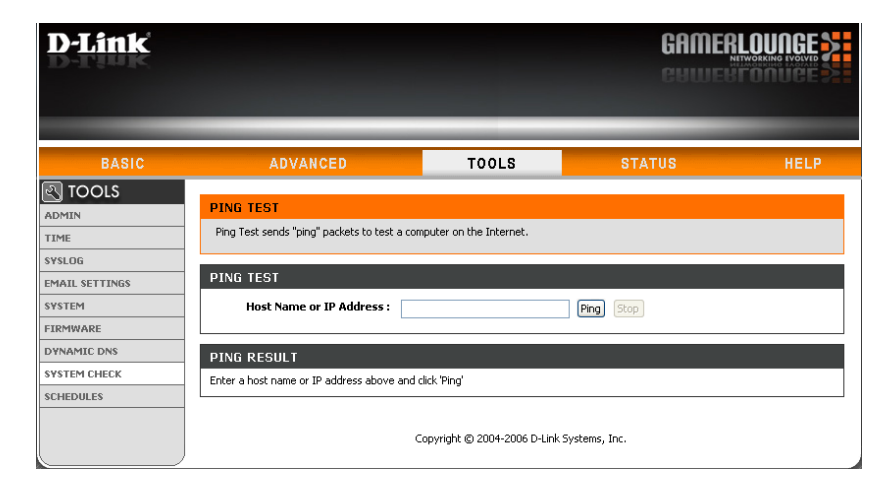

## Schedules

- Name: Enter a name for your new schedule.
- **Days:** Select a day, a range of days, or All Week to include every day.
- Time: Check All Day 24hrs or enter a start and end time for your schedule.
- Add: Click Add to save your schedule. You must click Save Settings at the top for your schedules to go into effect.
- Schedule RulesThe list of schedules will be listed here. Click the<br/>List: Edit icon to make changes or click the Delete<br/>icon to remove the schedule.

| )-Link                        |                                                           |                                     | GAME                                                       | <b>LOUNGE</b><br>NETWORKING EVOLVED |
|-------------------------------|-----------------------------------------------------------|-------------------------------------|------------------------------------------------------------|-------------------------------------|
| BASIC                         | ADVANCED                                                  | TOOLS                               | STATUS                                                     | HELP                                |
| MIN<br>ME                     | SCHEDULES<br>The Schedule configuration option            | is used to manage schedule rule     | s for various firewall and parental control f              | eatures.                            |
| SLOG<br>IAIL SETTINGS<br>STEM | ADD SCHEDULE RULE                                         |                                     |                                                            |                                     |
| RMWARE                        | Day(s):                                                   | All Week  Select Day(s) Sun Mon Tue | 🗌 Wed 🔲 Thu 🔛 Fri 🔲 Sat                                    |                                     |
| STEM CHECK<br>HEDULES         | All Day - 24 hrs : 12<br>Start Time : 12<br>End Time : 12 | ]<br>: 0 AM •<br>: 0 AM •           | (hour:minute, 12 hour time)<br>(hour:minute, 12 hour time) |                                     |
|                               | SCHEDULE RULES LIST<br>Name                               | Day(s)                              | Time Frame                                                 |                                     |
|                               | L                                                         | Copyright © 2004-2006               | D-Link Systems, Inc.                                       |                                     |

## **Device Information**

This page displays the current information for the DGL-4500. It will display the LAN, WAN (Internet), and Wireless information.

If your Internet connection is set up for a Dynamic IP address then a **Release** button and a **Renew** button will be displayed. Use **Release** to disconnect from your ISP and use **Renew** to connect to your ISP.

If your Internet connection is set up for PPPoE, a **Connect** button and a **Disconnect** button will be displayed. Use **Disconnect** to drop the PPPoE connection and use **Connect** to establish the PPPoE connection.

**General:** Displays the router's time and firmware version.

- WAN: Displays the MAC address and the public IP settings for the router.
- LAN: Displays the MAC address and the private (local) IP settings for the router.
- Wireless LAN: Displays the wireless MAC address and your wireless settings such as SSID and Channel.
- LAN Computers: Displays computers and devices that are connected to the router via Ethernet and that are receiving an IP address assigned by the router (DHCP).

**IGMP Multicast** Displays the Multicast Group IP Address. **Memberships**:

|     |                                   |                                               | GAMERLOUNG             |                      |  |
|-----|-----------------------------------|-----------------------------------------------|------------------------|----------------------|--|
| -   |                                   |                                               | _                      | -                    |  |
|     | ADVANCED                          | TOOLS                                         | STATUS                 | н                    |  |
|     |                                   |                                               |                        |                      |  |
| DE  | ICE INFORMATION                   |                                               |                        |                      |  |
| Al  | of your Internet and network conn | ection details are displayed on this page. Th | ne firmware version is | also displayed here. |  |
|     |                                   |                                               |                        |                      |  |
| GEN | IERAL                             |                                               |                        |                      |  |
|     | Time :                            | Saturday, January 31, 2004 2:12:56 PM         |                        |                      |  |
|     | Firmware Version :                | 1.00. 2007/08/16                              |                        |                      |  |
|     | ranna e reisionr                  | 100, 2001, 00, 10                             |                        |                      |  |
| WA  | N                                 |                                               |                        |                      |  |
|     |                                   |                                               |                        |                      |  |
|     | Connection Type :                 | DHCP Client                                   |                        |                      |  |
|     | StreamEngine :                    | Active                                        |                        |                      |  |
|     | Cable Status :                    | Disconnected                                  |                        |                      |  |
|     | Network Status :                  | Disconnected                                  |                        |                      |  |
|     | Connection Up Time :              | N/A                                           |                        |                      |  |
|     |                                   | Renew                                         |                        |                      |  |
|     | MAC Address :                     | 00:03:64:00:01:23                             |                        |                      |  |
|     | IP Address :                      | 0.0.0.0                                       |                        |                      |  |
|     | Default Catemax :                 | 0.0.0.0                                       |                        |                      |  |
|     | Primary DNS Server :              | 0.0.0.0                                       |                        |                      |  |
|     | Secondary DNS Server :            | 0.0.0.0                                       |                        |                      |  |
|     |                                   |                                               |                        |                      |  |
| LA  | 4                                 |                                               |                        |                      |  |
|     |                                   |                                               |                        |                      |  |
|     | MAC Address :                     | 00:03:64:00:01:24                             |                        |                      |  |
|     | IP Address :                      | 192.168.0.1                                   |                        |                      |  |
|     | Subnet Mask :                     | 255.255.255.0                                 |                        |                      |  |
|     | DHCP Server :                     | Enabled                                       |                        |                      |  |
| wn  | RELESS LAN                        |                                               |                        |                      |  |
|     |                                   |                                               |                        |                      |  |
|     | Wireless Radio :                  | Init failed                                   |                        |                      |  |
|     | WISH:                             | Active                                        |                        |                      |  |
|     | MAC Address :                     |                                               |                        |                      |  |
|     | Network Name (SSID) :             |                                               |                        |                      |  |
|     | Channel :                         |                                               |                        |                      |  |
|     | Security Mode :                   |                                               |                        |                      |  |
|     | Protected Setup :                 |                                               |                        |                      |  |
| LA  | I COMPUTERS                       |                                               |                        |                      |  |
|     | IP Address                        | Name (if any)                                 |                        | MAC                  |  |
| 192 | 168.0.199                         | dlink-557c6fd9e                               | 00:16:17:44:4a:f0      |                      |  |
| IGN | IP MULTICAST MEMBERS              | SHIPS                                         |                        |                      |  |
|     |                                   |                                               |                        |                      |  |
|     |                                   | Multicast Group Address                       |                        |                      |  |